# SATARAID5™ Serial ATA RAID5 Management Software

**Home Edition** 

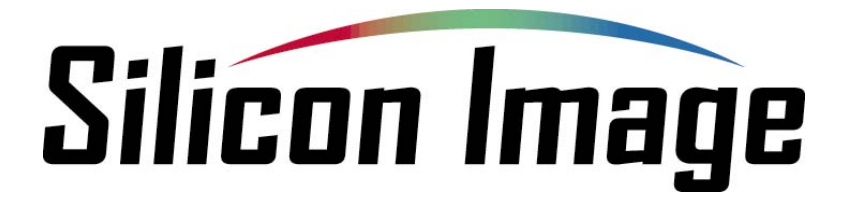

## Preliminary Draft Subject to Change Without Notice

## 05/7/04

Silicon Image, Inc.

1060 East Arques Ave. Sunnyvale CA 94085

(408) 616-4000

www.siliconimage.com

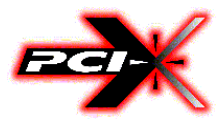

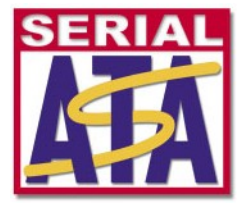

Copyright © 2004, Silicon Image, Inc. All rights reserved. No part of this publication may be reproduced, transmitted, transcribed, or translated into any language or computer format, in any form or by any means without prior written permission of:

Silicon Image, Inc. 1060 East Arques Ave. Sunnyvale CA 94085

Silicon Image, Inc. reserves the right to make changes to the product(s) or specifications to improve performance, reliability, or manufacturability. Information furnished is believed to be accurate and reliable, but Silicon Image, Inc. shall not be responsible for any errors that may appear in this document. Silicon Image, Inc. makes no commitment to update or keep current the information contained in this document.

However, no responsibility is assumed for its use; nor any infringement of patents or other rights of third parties, which may result from its use. No liability is assumed as a result of their use or application. No rights under any patent accompany the sale of any such product(s) or information.

Silicon Image, Inc. products are not designed or intended for use in Life Support Systems. A Life Support System is a product or system intended to support or sustain life, which if it fails, can be reasonably expected to result in significant personal injury or death. If Buyer or any of its direct or indirect customers applies any product purchased or licensed from Silicon Image, Inc. to any such unauthorized use, Buyer shall indemnify and hold Silicon Image, Inc., its affiliates and their respective suppliers, harmless against all claims, costs, damages and expenses arising directly or indirectly, out of any such unintended or unauthorized use, even if such claims alleges that Silicon Image, Inc. or any other person or entity was negligent in designing or manufacturing the product.

Specifications are subject to change without notice.

SATARAID5 is a trademark of Silicon Image, Inc. JAVA is a trademark of Sun Microsystems, Inc. Windows is a trademark of Microsoft Corp. for their family of computer operating systems.

#### **Revision History:**

| Revision | Comment                                | Date     |
|----------|----------------------------------------|----------|
| 1.00     | Initial creation of document           | 04/6/04  |
| 1.01     | Updated for beta release.              | 04/30/04 |
| 1.02     | Included "For SATARaid users" section. | 05/7/04  |

| <u>1</u>       | WELCOME                                                                                   | 5               |
|----------------|-------------------------------------------------------------------------------------------|-----------------|
| 11             | ς λ τ λ D λ ID5 ΕΓ Δ ΤΙ DES                                                               | 5               |
| 1.1            | EAR SATADATE USEDS                                                                        | 5               |
| 1.2            | FUR SATANALD USERS<br>1 DAID EUNCTION LIGT FOR DIFFERENT VERSIONS OF DIOS AND DAID DRIVER | 5               |
| 1.2            | 2 UDCDADE DIOS AND DAID DRIVED                                                            | 5               |
| 1.2            | .2 UPGRADE BIOS AND KAID DRIVER                                                           | 0               |
| <u>2</u>       | AN INTRODUCTION TO RAID                                                                   | 7               |
| 01             |                                                                                           | 7               |
| 2.1            | DISK STRIPING (RAID 0)<br>DISK MIDDODING (RAID 1)                                         | 7               |
| 2.2            | DISK MIRKURING (KAID I)<br>DISK MIRDODING AND STEDING (DAID 10)                           | 7               |
| 2.3            | DISK MIRKORING AND STRIPING (KAID 10)<br>DADATA DAID (DAID 5)                             | /<br>0          |
| 2.4            | PARITY KAID (KAID 5)                                                                      | ð<br>0          |
| 2.3            | JBOD (JUST BUNCH OF DISKS)                                                                | 0               |
| <u>3</u>       | INSTALLING DRIVERS                                                                        | 9               |
|                |                                                                                           |                 |
| 4              | JAVA 2 RUNTIME ENVIRONMENT INSTALLATION                                                   | 10              |
| -              |                                                                                           |                 |
| 5              | SATARAID5 GUI INSTALLATION                                                                | 13              |
| _              |                                                                                           |                 |
| <u>6</u>       | CREATING AND DELETING LEGACY RAID GROUPS WITH BIOS UTILITY                                | 14              |
| 6.1            | CREATING RAID GROUPS                                                                      | 16              |
| 6.2            | DELETING RAID GROUPS                                                                      | 17              |
| 6.3            | REBUILD RAID1 SET                                                                         | 18              |
| 6.4            | RESOLVING CONFLICTS                                                                       | 19              |
| 6.5            | LOW LEVEL FORMATTING                                                                      | 21              |
| 6.6            | LOGICAL DRIVE INFORMATION                                                                 | 21              |
| 7              | ALLOCATING PARTITIONS IN WINDOWS                                                          | 22              |
| -              |                                                                                           |                 |
| 7.1            | WINDOWS SERVER 2003 & XP & 2000                                                           | 22              |
| 7.1            | .1 CREATING THE PARTITIONS                                                                | 23              |
| <u>8</u>       | SATARAID5 GUI OVERVIEW                                                                    | 27              |
| 0.1            |                                                                                           | •=              |
| 8.1            | KAID GROUPS AND DEVICE CONFIGURATION WINDOWS                                              | 27              |
| <b>8.2</b> 8.2 | SATARAID5 MENU COMMANDS<br>.1 Exit                                                        | <b>29</b><br>29 |
| SAT            | FARaid User's Manual Copyright © 2003 Silicon Image Inc.                                  |                 |

Silicon Image

3

| 8.2.2  | CREATE SPARE              | 29 |
|--------|---------------------------|----|
| 8.2.3  | Delete Spare              | 30 |
| 8.2.4  | Delete Member             | 30 |
| 8.2.5  | DELETE ORPHAN             | 31 |
| 8.2.6  | DEVICE SUMMARY            | 31 |
| 8.2.7  | CREATE RAID GROUP         | 33 |
| 8.2.8  | REBUILD RAID GROUP        | 34 |
| 8.2.9  | DELETE RAID GROUP         | 34 |
| 8.2.10 | RAID GROUP SUMMARY        | 35 |
| 8.2.11 | TASK MANAGER              | 37 |
| 8.2.12 | EVENT LOG                 | 40 |
| 8.2.13 | I/O STATISTICS            | 42 |
| 8.2.14 | Resources                 | 42 |
| 8.2.15 | CREATE LEGACY RAID GROUP  | 43 |
| 8.2.16 | REBUILD LEGACY RAID GROUP | 44 |
| 8.2.17 | DELETE LEGACY RAID GROUP  | 44 |
| 8.2.18 | CONVERT LEGACY RAID GROUP | 45 |
| 8.2.19 | CREATE LEGACY SPARE       | 45 |
| 8.2.20 | DELETE LEGACY SPARE       | 45 |
| 8.2.21 | CONVERT LEGACY SPARE      | 46 |
| 8.2.22 | HELP TOPICS               | 46 |
| 8.2.23 | About                     | 47 |
|        |                           |    |

## 1 Welcome

Silicon Image's SATARAID5<sup>TM</sup> software provides Serial ATA RAID0 (Striping), RAID1 (Mirroring), RAID 5 (Parity RAID), RAID10 (Striping and Mirroring), and JBOD (just a bunch of disks) functionality to enhance the industry's leading PCI-to-SATA host controller products. Two major challenges facing the storage industry today are keeping pace with the increasing performance demands of computer systems by improving disk I/O throughput and providing data accessibility in the face of hard disk failures while utilizing full disk capacity. With Silicon Image Serial ATA host controller and SATARAID5, both of these problems are solved.

SATARAID5 software provides a Graphical User Interface (GUI) for easy-to-use configurations of the RAID Groups.

## 1.1 SATARAID5 Features

- RAID 0, RAID 1, RAID 5, RAID 10, and JBOD Groups are supported.
- Supported OS: Win2000/XP/Server 2003.
- RAID Groups can be created and deleted without exiting Windows.
- Hot Spare and On-line Rebuilding. The spare policy supports testing periodically for a health check of the spare disk. Spare drive can be global or dedicated to a specific RAID group.
- Supports Auto and Manual rebuild policy for a RAID group.
- System GUI Monitoring Utility:
  - Displays/Logs/Alerts Users to Vital RAID Group Information.
  - Manages RAID Group Functions (configures, rebuilds, etc.,).
- Supports the ability to partition and map a segment of disk to a virtual LUN or disk.
- Supports up to two RAID groups. Any excess capacity on disk drives can be formatted as independent logical drives.
- Adjustable Stripe Size for RAID 0, RAID 5, and RAID10.
- Uses the Self-Monitoring, Analysis, and Reporting Technology (SMART) feature in the attached drives for automatic notification of imminent drive failures.
- Employ RAID recovery algorithms to maintain data integrity in the event of a disk failure including bad block management.
- Automatically Selects Highest Available Transfer Speed for All SATA Devices. Supports the following:
  - Data transfer rate up to 150MB/Sec (Sil3114, Sil3124-1), and 300MB/Sec (Sil3124-2)
  - Support up to 4 SATA devices connected to a single controller.
  - ACPI, SATA 1.0 (Sil3114, Sii3124-1), and SATA 2.0 (Sil3124-2)
- Supports drive roaming capability allowing drives from one controller to be moved to another without loss of data.
- Employs a task manager for the scheduling of any RAID or disk management operations including RAID group creation, rebuild, and test.

## 1.2 For SATARaid Users

If you plan to upgrade to RAID5 driver and/or BIOS, read this section carefully before upgrading BIOS and/or RAID driver. Otherwise, you might get unexpected results.

We do not recommend downgrading from RAID5 driver to the previous (non-RAID5) RAID driver.

### 1.2.1 RAID Function List for Different Versions of BIOS and RAID Driver

The following list shows possible BIOS and RAID driver combination and RAID functions supported by each combination.

- 1. Old BIOS with Old RAID Driver
  - Non-RAID Hard Disk
  - Legacy RAID 0 group
  - Legacy RAID 1 group
  - Legacy RAID10 group
  - Legacy spare drive
- 2. Old BIOS with New RAID Driver
  - Legacy RAID 0 group
  - Legacy RAID 1 group
  - Legacy RAID 10 group
  - Legacy spare drive
  - New RAID 0 group (BIOS will not recognize this)

SATARaid User's Manual

### Silicon Image

- New RAID 1 group (BIOS will not recognize this)
- New RAID 5 group (BIOS will not recognize this)
- New RAID 10 group (BIOS will not recognize this)
- New spare drive (BIOS will not recognize this)
- JBOD (BIOS will not recognize this)
- 3. RAID5 BIOS with Old RAID Driver
  - Legacy RAID 0 group
    - Legacy RAID 1 group
    - Legacy RAID 10 group
    - Legacy spare drive
- 4. RAID5 BIOS with New RAID Driver
  - Legacy RAID 0 group
  - Legacy RAID 1 group
  - Legacy RAID 10 group
  - Legacy spare drive
  - New RAID 0 group
  - New RAID 1 group
  - New RAID 5 group
  - New RAID 10 group
  - New spare drive
  - JBOD

#### 1.2.2 Upgrade BIOS and RAID Driver

If you upgrade from old BIOS and old RAID driver to a newer version of BIOS and/or RAID drive, you may lose some functions. Also, non-RAID drives may not be recognized by the new driver. If you are upgrading the software driver from the previous non-RAID5 version, the following is a list of precautions users should realize before upgrading BIOS and RAID driver to a newer version.

- 1. If you're upgrading to RAID5 driver only:
  - If the boot drive is a non-RAID drive, the system will not boot.
  - No non-RAID drive support.
  - When creating RAID groups through GUI, only those RAID groups created in legacy mode will be recognized by BIOS.
  - The existing RAID 0 or RAID 10 groups (created with previous version of BIOS or GUI) with 4 KB stripe size will not work.
- 2. If you're upgrading to RAID5 BIOS only:
  - If the boot drive is a non-RAID drive, the system will not boot.
  - No non-RAID drive support.
  - RAID driver will not recognize JBOD and RAID 5 group created by BIOS.
- 3. If you're upgrading to RAID5 BIOS and RAID5 driver
  - If the boot drive is a non-RAID drive, the system will not boot.
  - No non-RAID drive support.
  - The existing RAID 0 or RAID 10 groups (created with previous version of BIOS or GUI) with 4 KB strip size will not work.

## 2 An Introduction to RAID

#### **RAID - Redundant Array of Independent Disks**

RAID technology manages multiple disk drives to enhance I/O performance and provide redundancy in order to withstand the failure of any individual member, without the loss of data. There are many different methods of implementation for RAID, with each having advantages and disadvantages. Raid levels or set types are given a numerical designator that defines its implementation such as RAID 0 or RAID 1. SATARAID5 provides support for three RAID Group types: Striped (RAID 0), Mirrored (RAID 1), and RAID 10 Mirrored/Striped. Other RAID types are not supported by SATARAID5 software and thus are not discussed.

## 2.1 Disk Striping (RAID 0)

Striping is a performance-oriented, non-redundant data mapping technique. While Striping is discussed as a RAID Group type, it is does not provide any fault tolerance. With modern SATA and ATA bus mastering technology, multiple I/O operations can be performed in parallel, enhancing data throughput. Striping arrays use multiple disks to form a larger virtual disk. The figure below illustrates a three-disk stripe set. Stripe one is written to disk one, stripe two to disk two, and so forth. RAID 0 sets can be comprised of two, three, or four drives.

| $\frown$ |          | $\frown$ |
|----------|----------|----------|
| Stripe0  | Stripe1  | Stripe2  |
| Stripe3  | Stripe4  | Stripe5  |
| Stripe6  | Stripe7  | Stripe8  |
| Stripe9  | Stripe10 | Stripe11 |

## 2.2 Disk Mirroring (RAID 1)

Disk mirroring creates an identical twin for a selected disk by having the data simultaneously written to two disks. This redundancy provides instantaneous protection from a single disk failure. If a read failure occurs on one drive, the system reads the data from the other drive. RAID 1 sets are comprised of two drives. A third drive can be allocated as a spare in case one of the drives in the set fails.

| $\sim$  |         |
|---------|---------|
|         | Block 0 |
|         | Block 1 |
| Block 0 | Block 2 |
| Block 1 | Block 3 |
| Block 2 |         |
| Block 3 |         |

## 2.3 Disk Mirroring and Striping (RAID 10)

RAID 10 combines the features of both RAID 0 and RAID 1. Performance is provided through the use of Striping (RAID 0), while adding the fault tolerance of Mirroring (RAID 1). The implementation of RAID 10 requires four drives. The drives are assigned as two sets of striped pairs.

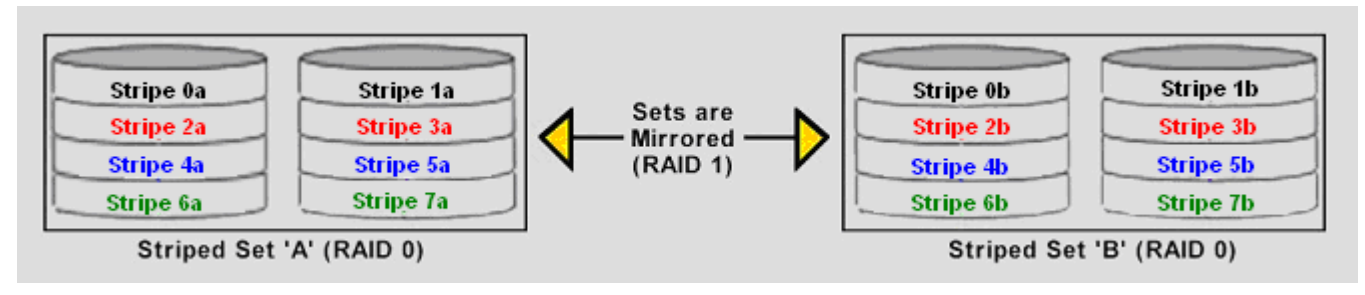

SATARaid User's Manual

Silicon Image

The data is written to RAID Group A, which is striped (RAID 0). This allows maximum speed. The data is then mirrored to another RAID 0 striped set, which is Set B in the figure above. This provides data redundancy (RAID 1), and thus increased data security.

Under certain circumstances, a RAID 10 set can sustain multiple simultaneous drive failures.

## 2.4 Parity RAID (RAID 5)

Parity or RAID 5 adds fault tolerance to Disk Striping by including parity information with the data. Parity RAID dedicates the equivalent of one disk for storing parity stripes. The data and parity information is arranged on the disk array so that parity is written to different disks. There are at least 3 members to a Parity RAID set. The following example illustrates how the parity is rotated from disk to disk.

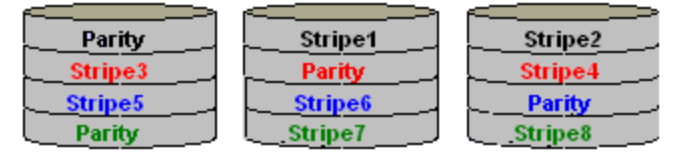

Parity RAID uses less capacity for protection and is the preferred method to reduce the cost per megabyte for larger installations. Mirroring requires 100% increase in capacity to protect the data whereas the above example only requires a 50% increase. The required capacity decreases as the number of disks in the group increases.

## 2.5 JBOD (Just Bunch of Disks)

The JBOD is a virtual disk that can either be an entire disk drive or a segment of a single disk drive. For home edition, JBOD function only supports one disk.

## **3 Installing Drivers**

Before installing the SATARAID5 software, Silicon Image Serial ATA host adapter driver must be installed. When Windows detects the newly installed SATA host adapter, it will open a Driver Installation Wizard. Click on the Next buttons until the wizard prompts for the location of the driver. Insert the Silicon Image SATA host adapter driver CD into the computer's CD-ROM drive and click on the Browse button. Select the directory on the CD in which the driver resides and click OK.

| Browse for Folder                                                                                                    | ? × |
|----------------------------------------------------------------------------------------------------|-----|
| Select the folder that contains driver information (.INF file) for this device.                                                                                                    | or  |
| Desktop     My Computer     My Computer     Signature     Development (C:)     Development (C:)     Data (E:)     Data (E:) |     |
|                                                                                                    |     |

Click the Next button. A window will be displayed to verify proper installation of the host adapter driver. Click Finish. When prompted to restart the computer, click Yes.

## **4 JAVA 2 Runtime Environment Installation**

The Java 2 Runtime Environment is required for the SATARAID5 GUI. The Java 2 Runtime Installer and executable package must be downloaded from the Sun Microsystems website at http://java.sun.com/j2se/downloads.html. The computer must have an Internet connection set up before installation can proceed.

Save the installer file to a known location, such as the My Documents folder. Using Windows Explorer or by clicking on the My Computer icon on the desktop, select the installation file and open it. The installation will begin. The installer program will download the needed files from the Internet.

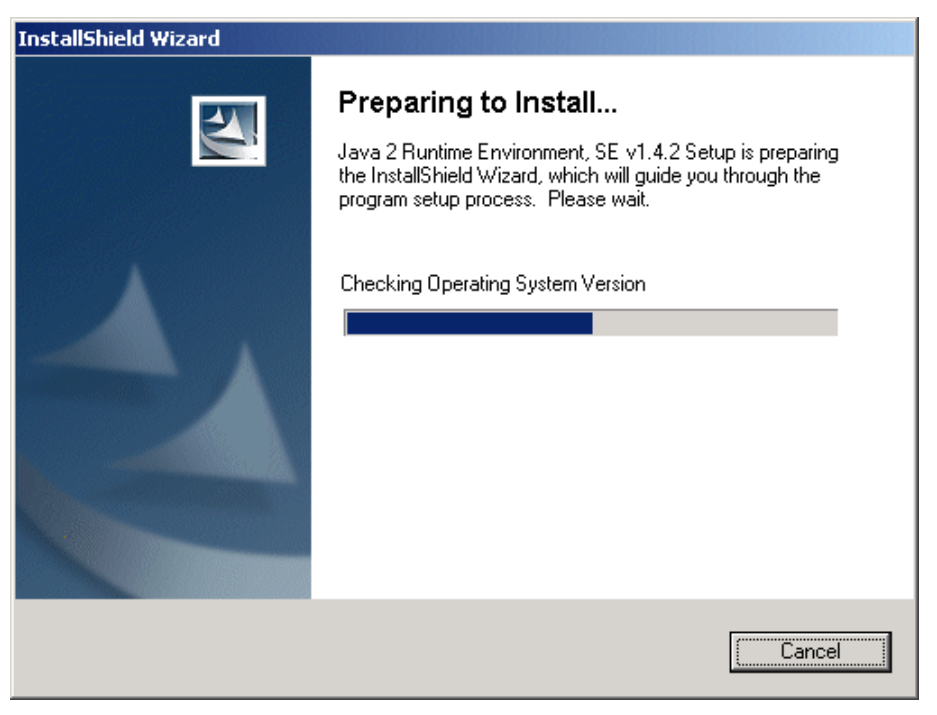

When a window appears asking for acceptance the license agreement, select *I accept the terms of this license agreement* and click Next.

| 🚰 Java 2 Runtime Environment, 5E v1.4.2 - License                                                                           | × |
|----------------------------------------------------------------------------------------------------|---|
| License Agreement Please read the following license agreement carefully.                                                    | 4 |
| Sun Microsystems, Inc.<br>Binary Code License Agreement                                                                     | 1 |
| for the                                                                                                    |   |
| JAVA™ 2 RUNTIME ENVIRONMENT (J2RE),<br>STANDARD EDITION, VERSION 1.4.2_X                                                    |   |
| SUN MICROSYSTEMS, INC. ("SUN") IS WILLING TO LICENSE<br>THE SOFTWARE IDENTIFIED BELOW TO YOU ONLY UPON                      | • |
| <ul> <li>I accept the terms in the license agreement</li> <li>I do not accept the terms in the license agreement</li> </ul> |   |
| InstallShield Cance                                                                                                    |   |

Silicon Image

#### Choose the Typical setup type and click Next.

| 🙀 Java 2 Runti                                                                                                    | me Environment, SE v1.4.2 - Setup Type      |  |
|----------------------------------------------------------------------------------------------------|---------------------------------------------|--|
| <b>Setup Type</b><br>Choose the s                                                                                                    | etup type that best suits your needs.       |  |
| Please select                                                                                                    | a setup type.                               |  |
| • Typical                                                                                                    | All recommended features will be installed. |  |
| Custom Specify the installation directory and choose which program features to install. You can change your choice of features after installation by using the Add/Remove Programs utility in the Control Panel. Recommended for advanced users. |                                             |  |
| InstallShield ——                                                                                                    | < <u>B</u> ack <u>N</u> ext > Cancel        |  |

When the installation completes, click Finish. Restart the computer when prompted.

Copyright © 2003 Silicon Image Inc.

## **5** SATARAID5 GUI Installation

Insert the Silicon Image SATARAID5 Installation CD into the computer's CD-ROM drive. Using Windows Explorer or by clicking on the My Computer icon on the desktop, display the contents of the CD-ROM. The SATARAID5 GUI Installation program is named SATARAID5.exe. Select this file and open it. The installation will begin.

Click the Next button when the Welcome window appears.

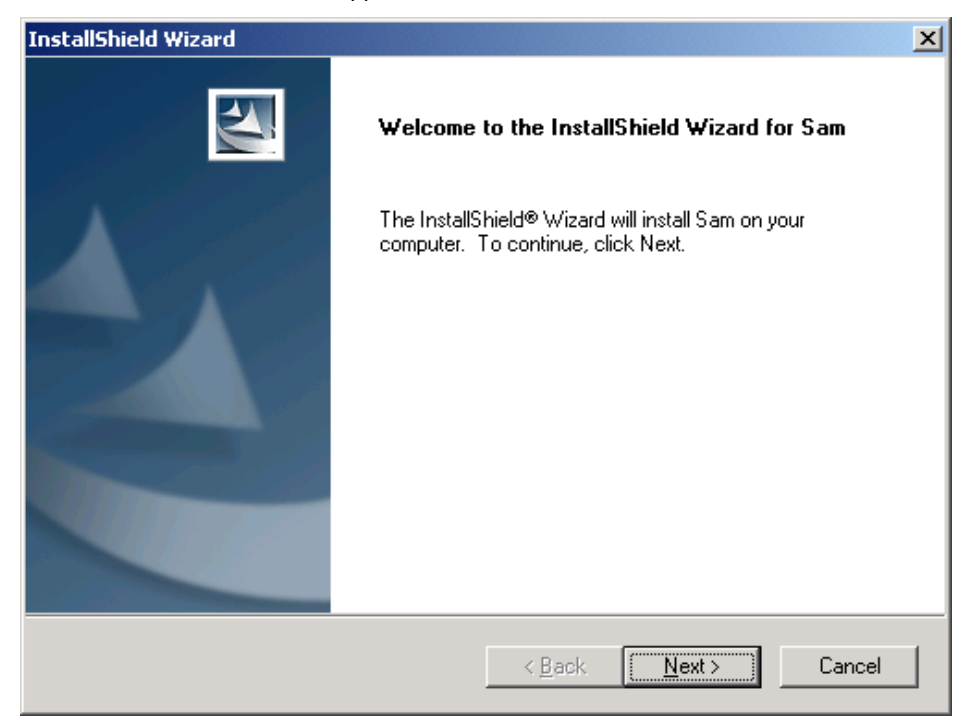

Click the Next button to install the SATARAID5 program in the default directory (recommended). An alternate directory may be selected if desired.

| InstallShield Wizard                                                         | ×                                           |
|------------------------------------------------------------------------------|---------------------------------------------|
| Choose Destination Location<br>Select folder where Setup will install files. |                                             |
| Setup will install Sam in the following folder.                              |                                             |
| To install to this folder, click Next. To install to another folder.         | a different folder, click Browse and select |
| Destination Folder<br>C:\Program Files\Silicon Image\Sam                     | Browse                                      |
|                                                                              | < <u>B</u> ack <u>Next</u> Cancel           |

Click the Finish button to complete the installation.

SATARaid User's Manual

## 6 Creating and Deleting Legacy RAID Groups with BIOS Utility

Legacy RAID sets can be created and managed by either the BIOS utility or the SATARAID5 GUI. New RAID groups must be created and managed by the SATARAID5 GUI. See section 8 SATARAID5 GUI Overview for information on configuring RAID Groups using the SATARAID5 GUI.

During boot up, a screen similar to that below will appear for about 5 seconds. Press CTRL+S or the F4 key to enter the BIOS RAID utility.

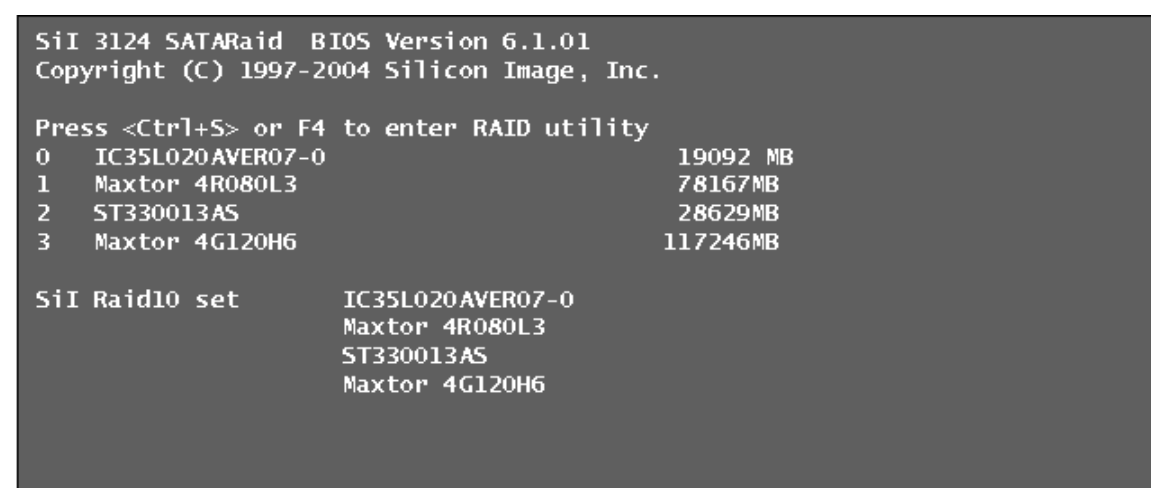

The RAID Utility menu screen will be displayed. A brief description of each section is presented on the next page.

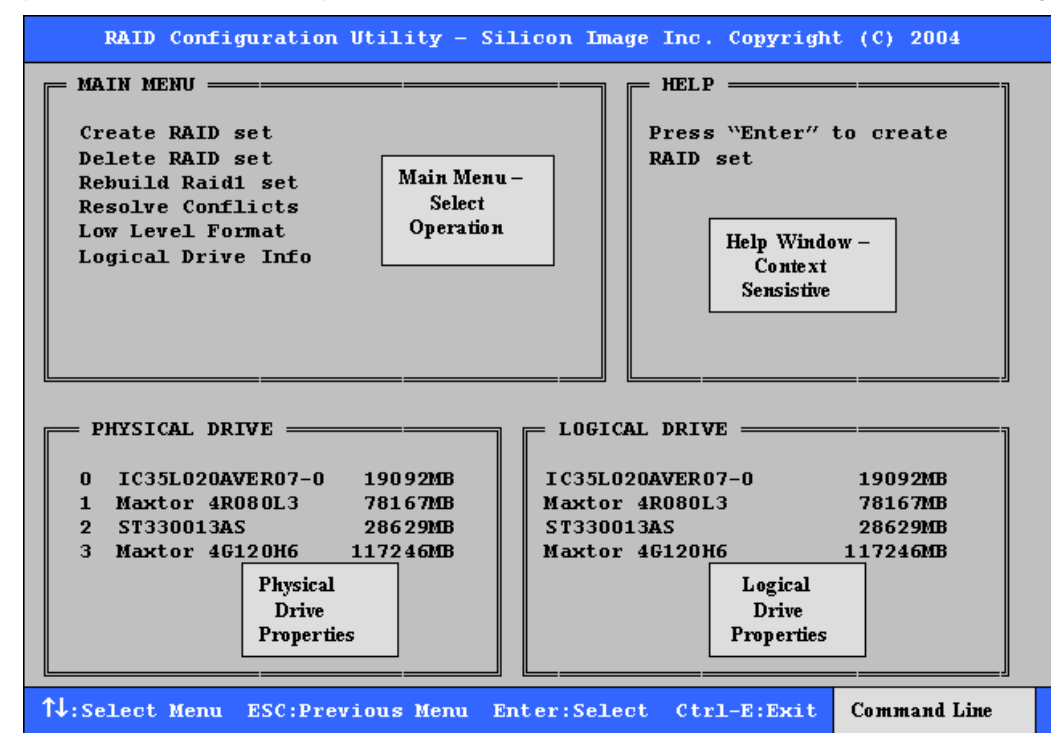

#### Main Menu

The Main Menu in the upper left corner is used to choose the operation to be performed. The selections are:

Create RAID Group Delete RAID Group Rebuild RAID1 Set Resolve Conflicts Low Level Format Logical Drive Info

Create RAID Group is used to create a new legacy RAID Set or for allocating legacy spare drives.

Delete RAID Group is used to delete a legacy RAID Set or to deallocate a legacy spare drive.

Rebuild RAID1 Set is used to initiate the rebuild of a RAID 1 set after, for example, a drive in the Group has been replaced.

**Resolve Conflicts** is used to automatically find the member drives of a RAID set which has been disrupted (physical drives swapped around, for example) and restore the Set to proper operation.

Low Level Format allows a single drive to have its data completely wiped out. Drives assigned to Sets or allocated as spares cannot be low level formatted.

Logical Drive Info shows the current configuration of each RAID set, allocated spare, and unallocated physical drive attached to the SATA host adapter.

These operations are detailed in the pages that follow.

#### **Help Window**

This window displays context-sensitive help and status messages.

#### **Physical Drive Information**

This window displays the model number and capacities of the drives physically attached to the SATA host adapter.

#### Logical Drive Information

This window displays a list of devices reported to the system BIOS.

#### **Command Line**

The bottom line of the display lists the currently active command keys:

Up and Down arrows select the menu item or action

ESC takes the user to the previous menu

Enter selects the highlighted choice

Ctrl-E exits the utility

Other keys may be active depending upon the currently selected action.

## 6.1 Creating RAID Groups

As previously discussed, the Silicon Image SATA host adapter supports RAID 0, 1, 5, 10, and JBOD configurations. The selection of the RAID level to be used should be based upon factors including performance, data security, and number of drives available. It is best to carefully consider the long-term role of the system and plan the data storage strategy appropriately.

Silicon Image has made the creation of RAID sets very simple. They can be created either automatically or to allow the greatest flexibility, manually.

- 1. Select "Create RAID set"
- 2. Choose a RAID0 Striped, a RAID1 Mirrored, a RAID5 Parity, or a RAID10 combination set.
- 3. Select Automatically or Manually configuration of the RAID Set.
- 4. If manual configuration is selected, the chunk size of Striped Sets can be selected. For Mirrored Sets, the Source and Target drives can be selected.
- 5. The message "Are You Sure?" will display before completing the configuration. Answer "N" to abort the creation of the new RAID set, or "Y" to proceed with the RAID set creation.

| RAID Configuration Utility - Silicon Image Inc. Copyright (C) 2004                                                     |                                                                                                    |  |  |
|----------------------------------------------------------------------------------------------------|----------------------------------------------------------------------------------------------------|--|--|
| MAIN MENU — — — — — — — — — — — — — — — — — — —                                                                        | ———— HELP ————————————————————————————————————                                                            |  |  |
| Create RAID set<br>Delete RAID set<br>Rebuild Raid1 set<br>Resolve Conflicts<br>Low Level Format<br>Logical Drive Info | RAID5=Parity                                                                                              |  |  |
| PHYSICAL DRIVE                                                                                                    | LOGICAL DRIVE                                                                                             |  |  |
| 0 IC35L020AVER07-0 19092MB<br>1 Maxtor 4R080L3 78167MB<br>2 ST330013AS 28629MB<br>3 Maxtor 4G120H6 117246MB            | IC 35L0 20RVER0 7-0 19092MB<br>Maxtor 4R0 80L3 78167MB<br>ST 3300 13RS 28629MB<br>Maxtor 4G120H6 117246MB |  |  |

The Create RAID set option is also used to allocate a spare drive or a virtual drive (JBOD). The spare drive can be allocated to the set in the event of a failure of one of the drives in the set. To allocate a spare drive or JBOD, follow the procedure outlined above, choosing "SPARE DRIVE" or "JBOD" for the set type.

## 6.2 Deleting RAID Groups

- 1. To remove one or more RAID sets, select "Delete RAID set"
- 2. Select the desired set and press Enter.
- 3. Press "Y" when asked, "Are You Sure?"
- 4. The drives will be returned to the selection of logical drives from which a new RAID set can be created.

### 6.3 Rebuild RAID1 Set

This menu selection is used to initiate the copying of data from an existing drive to a replacement drive that has been installed in a RAID 1 set after the failure of one of the members.

- 1. Select "Rebuild RAID1 set"
- 2. Select the desired set and press Enter.
- 3. Press "Y" when asked, "Are You Sure?"
- 4. The set will be rebuilt. The status of the rebuild is displayed in the MAIN MENU window.

| RAID Configuration Utility - Silicon Image Inc. Copyright (C) 2004 |  |
|--------------------------------------------------------------------|--|
| MAIN MENU HELP                                                     |  |
| Create RAID set Press "Enter" to select                            |  |
| Delete RAID set raid1 set to rebuild                               |  |
| Rebuild Raid1 set                                                  |  |
| Resolve Conflicts                                                  |  |
| Logical Drive Info                                                 |  |
|                                                                    |  |
|                                                                    |  |
|                                                                    |  |
| Copying / 05% done                                                 |  |
|                                                                    |  |
| PHYSICAL DRIVE ELOGICAL DRIVE                                      |  |
|                                                                    |  |
| 0 IC35L020AVER07-0 19092MB SiI Raid1 Set 19091MB                   |  |
| 1 Maxtor 4R080L3 78167MB Maxtor 4G120H6 117246MB                   |  |
| 2 ST330013AS 28629MB                                               |  |
| 5 Maxtur 4612006 117240Mb INVallu Kalu urive                       |  |
|                                                                    |  |
|                                                                    |  |
|                                                                    |  |
|                                                                    |  |
| TV:Select Menu ESC:Previous Menu Enter:Select Ctrl-E:Exit          |  |

### 6.4 Resolving Conflicts

When a RAID set is created, the metadata written to the disk includes drive connection information including the channel on the host adapter to which it is connected. If after a disk failure the replacement disk was previously part of a RAID set or used in another system, it may have conflicting metadata, specifically in reference to the drive connection information. If so, this will prohibit the RAID set from being either created or rebuilt. In order for the RAID set to function properly, this old metadata must be first overwritten with the new metadata. To correct this, select "Resolve Conflict" and the correct metadata, including the correct drive connection information, will automatically be written to the replacement disk.

1. Select "Resolve Conflicts" and press Enter.

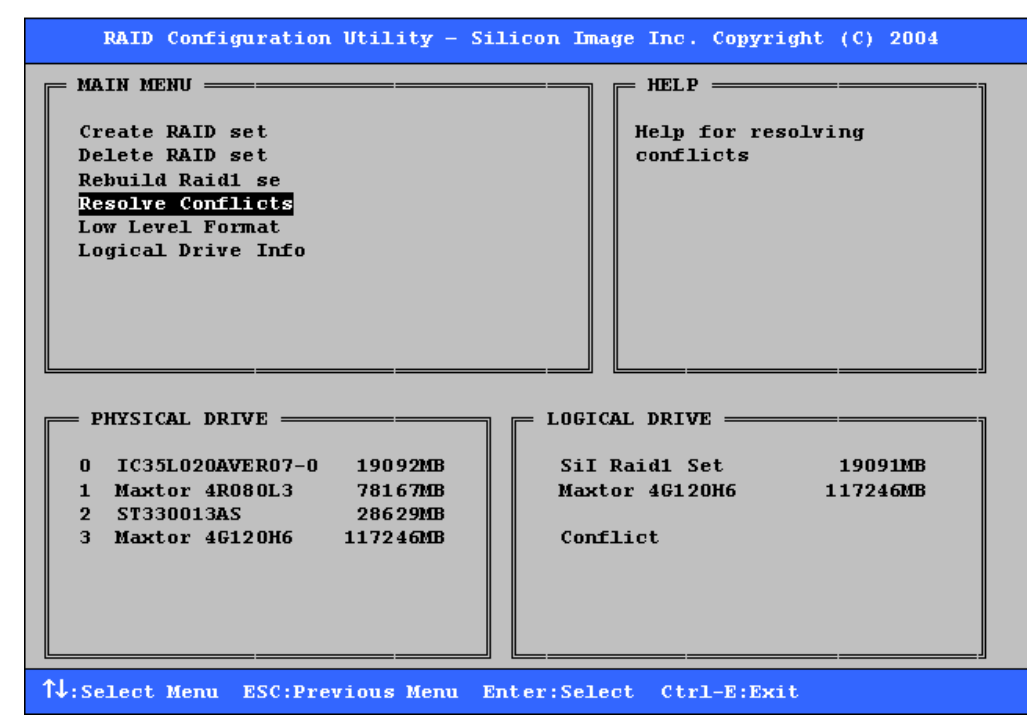

2. Select the "Conflict" entry in the Logical Drive Status window and press Enter.

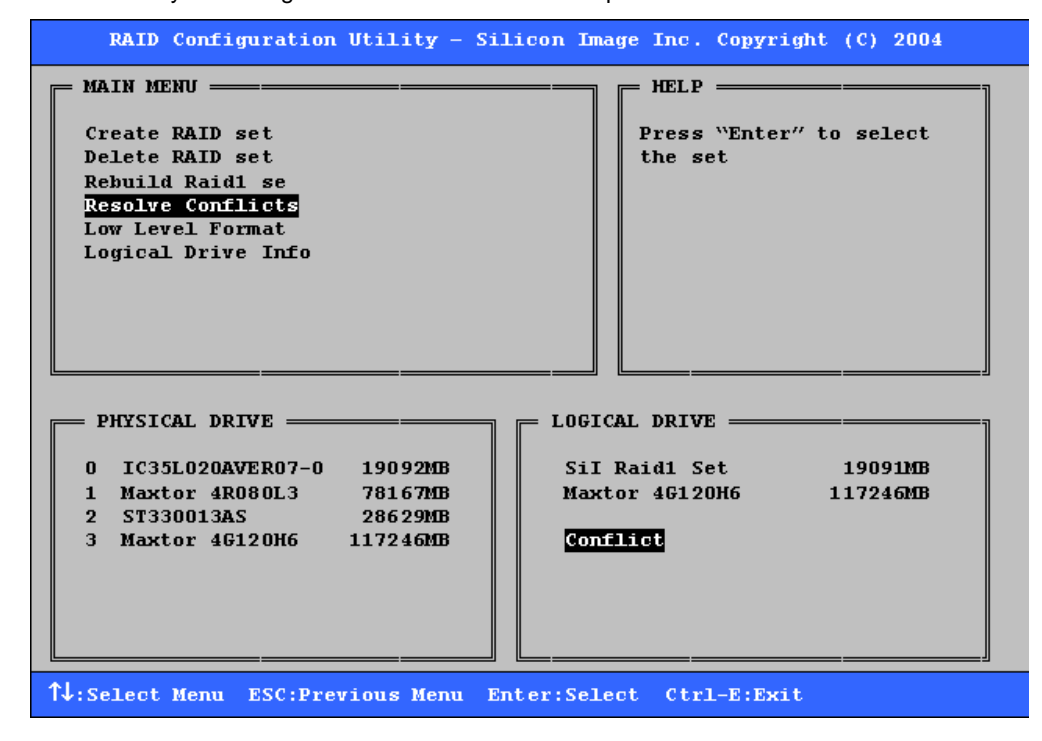

SATARaid User's Manual

3. Note that some conflict resolutions may result in the drive letter assignment changing; for example the RAID set may have been drive D: but after the conflict resolution, it may become drive E. Be aware of this when performing a conflict resolution. To maintain the same drive lettering, the SATA cables connected to the drives may need to be swapped, or in the case of a SATA-based removable drive unit, the order of the drives within the chassis made need to be changed. Press 'Y' to accept the change and resolve the conflict.

| RAID Configuration Utility - Silicon Im                                                  | nage Inc. Copyright (C) 2004                 |
|------------------------------------------------------------------------------------------|----------------------------------------------|
| MAIN MENU — — — — — — — — — — — — — — — — — — —                                          |                                              |
| Create RAID set<br>Delete RAID set<br>Desidi en                                          | Press "Enter" to select<br>the set           |
| Resolve Conflicts<br>Low Level Format                                                    |                                              |
| Logical Drive Info                                                                       |                                              |
| The drive letter might be changed !<br>Are You Sure $(Y/N)$ ?                            |                                              |
| PHYSICAL DRIVE [ L06]                                                                    | ICAL DRIVE                                   |
| 0 IC35L020AVER07-0 19092MB Sil                                                           | [ Raid1 Set 19091MB<br>ctor 4612006 117246MB |
| 2         ST330013AS         28629MB           3         Maxtor 4G120H6         117246MB | uflict                                       |
|                                                                                          |                                              |
|                                                                                          |                                              |
| ↑↓:Select Menu ESC:Previous Menu Enter:Sel                                               | Lect Ctrl-E:Exit                             |

4. The conflict will be resolved. The RAID Set will appear in the Logical Drive window.

| RAID Configuration Utility - Silicon I          | mage Inc. Copyright (C) 2004 |
|-------------------------------------------------|------------------------------|
| MAIN MENU — — — — — — — — — — — — — — — — — — — | ] [ НЕLP]                    |
| Create RAID set                                 | Help for resolving           |
| Delete RAID set                                 | conflicts                    |
| Rebuild Raid1 se                                |                              |
| Resolve Conflicts                               |                              |
| Low Level Format                                |                              |
| Logical print into                              |                              |
|                                                 |                              |
|                                                 |                              |
|                                                 |                              |
|                                                 | J []                         |
|                                                 | TAN BRID                     |
| FRISICAL DRIVE [ 100                            | ICAL DRIVE                   |
| 0 IC35L020AVER07-0 19092MB ST                   | 330013AS 28629MB             |
| 1 Maxtor 4R080L3 78167MB Si                     | I Raid1 Set 19091MB          |
| 2 ST330013AS 28629MB Ma                         | xtor 4G120H6 117246MB        |
| 3 Maxtor 4G12OH6 117246MB                       |                              |
|                                                 |                              |
|                                                 |                              |
|                                                 |                              |
|                                                 |                              |
| ↑↓:Select Menu ESC:Previous Menu Enter:Se       | lect Ctrl-E:Exit             |
|                                                 |                              |

## 6.5 Low Level Formatting

The Low Level Format menu selection allows the complete erasure of data on a hard drive. This is not an action, which typically needs to be performed as formatting the drive under Windows is usually sufficient to prepare the drive for use.

## 6.6 Logical Drive Information

This menu item allows the display of the assignment of physical drives within a logical set (RAID set, RAID 1 spare, or unassigned). It is a display-only function. Use the up and down arrow keys to scroll between the drives in the Logical Drive Properties window. Press the ESC key when done viewing logical drive information.

| MAIN MENU       HELP         Create RAID set       Press "Enter" and select         Delete RAID set       Digical drive to display         Rebuild Raid1 se       Resolve Conflicts         Low Level Format       Information in detail         0       IC 35L020 AVER07-0       19092MB         1       Maxtor 4R080L3       78167MB         2       S11 Raid10 Set       S11 Raid10 Set         Addition Utility - S11con Image Inc. Copyright (C) 2004         MAIN MENU       Press 74 for logical drive information or press ESC to exit         Delete RAID set       Press 74 for logical drive information or press ESC to exit         PHYSICAL DRIVE       LOGICAL DRIVE         LOGICAL CHIVE         Test 74 for logical drive information or press ESC to exit         Delete RAID set         Delete RAID set       Press 74 for logical drive information or press ESC to exit         Press 10 prive Tofo       S11 Raid10 Set         Press 10 prive Tofo       S11 Raid10 Set         Press 12 prive Tofo       S11 Raid10 Set         Press 14 for logical drive information or press ESC to exit       S11 Raid10 Set         Press 12 prive Tofo       S14 / CURRENT       S11 Raid10 Set         S13 Maxtor 4G120H6 G4K / CURRENT       S11 Raid                                                                                                    | RAID Configuration Utility - Sil                                                                                                    | icon Image Inc. Copyright (C) 2004                                           |
|----------------------------------------------------------------------------------------------------|----------------------------------------------------------------------------------------------------|------------------------------------------------------------------------------|
| PHYSICAL DRIVE       LOGICAL DRIVE         0       IC335L020AVER07-0       1909220B         1       Maxtor 4R080L3       781670B         2       SIJ Raid10 Set       SIJ Raid10 Set         3       Maxtor 46120H6       117246MB         4       Select Menu ESC:Previous Menu Enter:Select Ctrl-E:Exit         RAID Configuration Utility - Silicon Image Inc. Copyright (C) 2004         Main MENU       Press 74 for logical drive information or press ESC to exit         Delete RAID set       Press 74 for logical drive information or press ESC to exit         Logical Drive Info       LOGICAL DRIVE         9       HYSICAL DRIVE       LOGICAL DRIVE         0       IC35L020 AVER07-0 64K/CURRENT       SIT Raid10 Set         1       Maxtor 4G120H6 64K/CURRENT       SIT Raid10 Set                                                                                                    | MAIN MENU =<br>Create RAID set<br>Delete RAID set<br>Rebuild Raid1 se<br>Resolve Conflicts<br>Low Level Format<br>Logical Drive Info                                                                                        | HELP = and select<br>logical drive to display<br>information in detail       |
| 14:Select Menu ESC:Previous Menu Enter:Select Ctrl-E:Exit         RAID Configuration Utility - Silicon Image Inc. Copyright (C) 2004         MAIN MENU                                                                                                    | PHYSICAL DRIVE           0         IC 35L020AVER07-0         19092MB           1         Maxtor 4R080L3         78167MB           2         ST 330013AS         28629MB           3         Maxtor 4G120H6         117246MB | LOGICAL DRIVE                                                                |
| RAID Configuration Utility - Silicon Image Inc. Copyright (C) 2004         MAIN MENU                                                                                                    | ↑↓:Select Menu ESC:Previous Menu En                                                                                                    | ter:Select Ctrl-E:Exit                                                       |
| MAIN MENU -       HELP -         Create RAID set       Press 14 for logical drive information or press ESC to exit         Resolve Conflicts       Low Level Format         Logical Drive Info       Info         PHYSICAL DRIVE -       LOGICAL DRIVE         0       IC 35L020 AVER07-0 64K/CURRENT         1       Maxtor 4R080L3       64K/CURRENT         3       Maxtor 46120H6                                                                                                    | RAID Configuration Utility - Sil                                                                                                    | icon Image Inc. Copyright (C) 2004                                           |
| PHYSICAL DRIVE =       LOGICAL DRIVE =         0 IC35L020AVER07-0 64K/CURRENT       Sil Raid10 Set         1 Maxtor 4R080L3 64K/CURRENT       Sil Raid10 Set         2 ST330013AS       64K/CURRENT         3 Maxtor 4G120H6 64K/CURRENT       Image: Comparison of the set of the set of | MAIN MENU =<br>Create RAID set<br>Delete RAID set<br>Rebuild Raid1 se<br>Resolve Conflicts<br>Low Level Format<br>Logical Drive Info                                                                                        | HELP ==<br>Press 1↓ for logical drive<br>information or press ESC to<br>exit |
|                                                                                                    | PHYSICAL DRIVE =<br>0 IC 35L020 AVER07-0 64K/CURRENT<br>1 Maxtor 4R080L3 64K/CURRENT<br>2 ST 330013AS 64K/CURRENT<br>3 Maxtor 4G120H6 64K/CURRENT                                                                           | LOGICAL DRIVE                                                                |

SATARaid User's Manual

## 7 Allocating Partitions in Windows

After the Raid groups have been created either using BIOS RAID utility or SATARAID5 GUI, the Raid group must have a partition defined on it, then the Raid group must be formatted in preparation for use under Windows.

Windows XP, 2000, and Server 2003 use the Disk Management utility that is part of the Operating System. There are enough nuances that make it important to follow the procedure specific to the Operating System.

## 7.1 Windows Server 2003 & XP & 2000

Before creating any partitions, RAID groups must first be created using the BIOS RAID Utility or the SATARAID5 GUI. Once the sets have been created, allow the system to load Windows. Once Windows is running, open the Disk Management window located at:

Control Panel> Administrative Tools> Computer Management> Storage> Disk Management

A window similar to the following should appear:

| 📮 Computer Management                                                                                                    |                                                                                                    |                                 |                |                  |          |            |        |                 |          | <u>_     ×</u> |
|----------------------------------------------------------------------------------------------------|----------------------------------------------------------------------------------------------------|---------------------------------|----------------|------------------|----------|------------|--------|-----------------|----------|----------------|
| 🛛 Action View 🗍 🖙 🔿 🔃 🔃                                                                                                    | 😫 🛛 🔂 😭 🛛                                                                                                    | <b>5</b>                        |                |                  |          |            |        |                 |          |                |
| Tree                                                                                                    | Volume Lay                                                                                                    | out Type                        | File System    | Status           | Capacity | Free Space | % Free | Fault Tolerance | Overhead |                |
| Computer Management (Local)     System Tools     System Tools     System Information     Shared Folders     Shared Folders     Device Manager     Storage     Storage     Storage |                                                                                                    | ition Basic                     | NTF5           | Healthy (System) | 7.87 GB  | 6.26 GB    | 79 %   | no              | 0%       |                |
| Bisk Defragmenter     Jogical Drives     Berry Berry Services and Applications                                                                                                    | CPDisk 0<br>Basic<br>7.87 GB<br>Online 2<br>CPDisk 1<br>Basic                                                                                                    | (C:)<br>7.87 GB N<br>Healthy (S | TFS<br>jystem) | 3⁄               |          |            |        |                 |          |                |
|                                                                                                    | 37.28 GB<br>Online                                                                                                    | 37.28 GB<br>Unallocate          | ed             |                  |          |            |        |                 |          |                |
|                                                                                                    | Contemporary Contemporary Conte | 27.95 GB<br>Unallocate          | ed             |                  |          |            |        |                 |          |                |
|                                                                                                    | CDRom 0<br>DVD (D:)<br>Online                                                                                                    |                                 |                |                  |          |            |        |                 |          |                |
|                                                                                                    | Unallocated                                                                                                    | Primary Pa                      | tition         |                  |          |            |        |                 |          |                |
|                                                                                                    | <u></u>                                                                                                    |                                 |                |                  |          |            |        |                 |          |                |

This window has three main sections:

- 1) System listing of all formatted and available disks/RAID Groups.
- 2) Report of physical connection of disks/RAID Groups.
- 3) Report of partition status, disk letter, and volume name.

In the physical connection window, every disk should report as:

Basic

Disk Size (the actual available disk space will be reported here) Online

Silicon Image

Instead of "Basic," a disk may also report as either "Unknown" or "Dynamic." If the disk reports as "Unknown" right-click on the disk icon and click "Write Signature." A window will appear with the disk in question (all "Unknown" disks may appear in this window). Make sure the box next to each disk is checked, and then click OK. The disk should now report as "Basic."

If a disk reports as "Dynamic," right-click on the icon of that disk, and click on "Revert to Basic Disk..." Within seconds the disk should report as Basic.

#### 7.1.1 Creating the Partitions

In the Report of physical connection of disks/RAID Groups section, the order in which the drives are displayed corresponds directly to the order the Sets appear in the BIOS. Therefore, the first Unallocated Partition represents Set 1, and so on.

1. In this example, there are two disks with unallocated partitions. Right-click on the partition of the first disk and click on "Create Partition..."

| CPDisk 0<br>Basic<br>7.87 GB<br>Online  | (C:)<br>7.87 GB NTFS<br>Healthy (System) |
|-----------------------------------------|------------------------------------------|
| CPDisk 1<br>Basic<br>37.28 GB<br>Online | 37.28 GB Unallocated Properties          |
| CPDisk 2<br>Basic<br>27.95 GB<br>Online | Help<br>27.95 GB<br>Unallocated          |
| DVD (D:)                                |                                          |
| Unallocated                             | Primary Partition                        |

- 2. The "Create Partition Wizard" should appear. The first window is an introductory window to the Wizard. Click Next.
- 3. The second window designates the partition type. Choose primary partition and click Next.

| Create Partition Wizard                                                                                                    | ×      |
|----------------------------------------------------------------------------------------------------|--------|
| Select Partition Type<br>You can specify what type of partition to create.                                                                                                    |        |
| Select the type of partition you want to create:                                                                                                    |        |
| Erimary partition                                                                                                    |        |
| C Extended partition                                                                                                    |        |
| C Logical drive                                                                                                    |        |
| C Description                                                                                                    |        |
| A primary partition is a volume you create using free space on a basic disk.<br>Windows 2000 and other operating systems can start from a primary partition.<br>You can create up to four primary partitions on a basic disk, or you can make<br>three primary partitions and an extended partition. |        |
|                                                                                                    |        |
| < <u>B</u> ack <u>N</u> ext>                                                                                                    | Cancel |

4. The third window designates the partition size. Since this is a Striped RAID set utilizing 2 disk drives, the size of the partition will be approximately twice the size of the smallest single disk drive. Click Next.

| Create Partition Wizard                                     | ×                                    |
|-------------------------------------------------------------|--------------------------------------|
| Specify Partition Size<br>How big do you want the partition | to be?                               |
| Choose a partition size that is smal                        | ler than the maximum disk space.     |
| Maximum disk space:                                         | 38178 MB                             |
| Minimum disk space:                                         | 7 MB                                 |
| Amount of disk space to use:                                | 38178 📩 MB                           |
|                                                             |                                      |
|                                                             |                                      |
|                                                             |                                      |
|                                                             |                                      |
|                                                             | < <u>B</u> ack <u>N</u> ext > Cancel |

5. The fourth window designates the drive letter of the partition. Change the drive letter if desired. Click Next.

| Create Partition Wizard                                                                                                    |
|----------------------------------------------------------------------------------------------------|
| Assign Drive Letter or Path<br>You can assign a drive letter or drive path to a partition.                                                                                             |
| <ul> <li>Assign a drive letter</li> <li>Mount this volume at an empty folder that supports drive paths:</li> <li>Browse</li> <li>Do not assign a drive letter or drive path</li> </ul> |
| < <u>B</u> ack <u>N</u> ext > Cancel                                                                                                    |

6. The next window allows the volume label to be set and selection of the type of formatting to take place upon the creation of the partition. Make sure the *Format this partition*. . ." radio button is selected. Name the volume as desired (suggestions are generic names such as STRIPED SET or something specific to use such as FINANCIAL, CRITICAL, MISCELLANEOUS, etc.). It is recommended to use the default NTFS for the file system. Click Next.

| Create Partition Wizard                                                                                                    |
|----------------------------------------------------------------------------------------------------|
| Format Partition<br>You can customize the formatting of the partition.                                                                                                    |
| Specify whether you want to format this partition.                                                                                                    |
| Do not format this partition                                                                                                    |
| • Format this partition with the following settings:                                                                                                    |
| Formatting         File system to use:       NTFS         Allocation unit size:       Default         Volume label:       Raid 0 Set         Perform a Quick Format       Enable file and folder compression |
| < <u>B</u> ack <u>N</u> ext > Cancel                                                                                                    |

7. The last window is a summary window listing all of the selections made. After verifying that everything is correct, click Finish.

| Create Partition Wizard |                                                                                                    | ×   |
|-------------------------|----------------------------------------------------------------------------------------------------|-----|
|                         | Completing the Create Partition<br>Wizard<br>You have successfully completed the Create Partition<br>Wizard.<br>You specified the following settings:<br>Partition type: Primary Partition<br>Disks Selected:<br>Disk 1<br>Partition size: 38178 MB<br>Drive letter or path: E:<br>File System: NTFS<br>Allocation Unit Size: Default<br>Volume Label: Baid 0 Set<br>To close this wizard, click Finish. |     |
|                         | < <u>B</u> ack Finish Can                                                                                                    | cel |

The status of the newly created partition in the Disk Management window should change to Formatting and the percentage complete will be displayed. Depending upon the size of the partition, the format process may take several minutes. When complete, the status will change to "Healthy" and the name and drive letter will be updated. Once the disk reports Healthy, it appears in the listing in System Listing section with all of its pertinent information as well.

| 📮 Computer Management                                                                                                    |                                                                                                    |                                        |                 |                                                |                                 |                                 |                       |                 |                | - D × |
|----------------------------------------------------------------------------------------------------|----------------------------------------------------------------------------------------------------|----------------------------------------|-----------------|------------------------------------------------|---------------------------------|---------------------------------|-----------------------|-----------------|----------------|-------|
| 🛛 Action View 🗍 🖙 🔿 🔃 🔃                                                                                                    | 😫 🛛 🖸 🗙 🖆                                                                                                    | 🚅 🔍 [                                  | <b>1</b>        |                                                |                                 |                                 |                       |                 |                |       |
| Tree                                                                                                    | Volume Layout                                                                                                    | Туре                                   | File System     | Status                                         | Capacity                        | Free Space                      | % Free                | Fault Tolerance | Overhead       |       |
| Computer Management (Local)   System Tools   Computer Viewer  System Information  Computer Viewer  Shared Folders  Could Users and Alerts  Could Users and Groups  Storage  Storage  Storage  Storage  Storage | (C:) Partitic<br>(F:) Partitic<br>Raid Partitic                                                                                                    | n Basic<br>n Basic<br>n Basic          | NTFS<br>NTFS    | Healthy (System)<br>Formatting : (9<br>Healthy | 7.87 GB<br>27.95 GB<br>37.28 GB | 6.26 GB<br>27.95 GB<br>37.22 GB | 79 %<br>100 %<br>99 % | no<br>no<br>no  | 0%<br>0%<br>0% |       |
|                                                                                                    | Contraction Contraction Contra | <b>(C:)</b><br>7.87 GB N<br>Healthy () | ITFS<br>System) |                                                |                                 |                                 |                       |                 |                |       |
|                                                                                                    | Basic<br>37.28 GB<br>Online                                                                                                    | Raid 0 5<br>37.28 GB<br>Healthy        | et (E:)<br>NTFS |                                                |                                 |                                 |                       |                 |                |       |
|                                                                                                    | Contraction Contraction Contractic Contractic Con | (F:)<br>27.95 GB<br>Formattin          | g : (93%)       |                                                |                                 |                                 |                       |                 |                |       |
|                                                                                                    | CDRom 0<br>DVD (D:)<br>Online                                                                                                    |                                        |                 |                                                |                                 |                                 |                       |                 |                |       |
|                                                                                                    | Primary Partition                                                                                                    | 1                                      |                 |                                                |                                 |                                 |                       |                 |                |       |
|                                                                                                    |                                                                                                    |                                        |                 |                                                |                                 |                                 |                       |                 | 1              |       |

Repeat the above procedure as needed for any other partitions. Close the Data Management window by clicking on the small boxed "X" in the top right corner of the window. Click on the "My Computer" icon on the Desktop. The new drives will be visible and properly named. The new disks are available for use.

Silicon Image

## 8 SATARAID5 GUI Overview

The SATARAID5 GUI Installation program configures the SATARAID5 GUI to automatically start when Windows is started. If the SATARAID5 GUI does not automatically start or is closed by the user, choose the SATARAID5 program from the Start Menu to launch the GUI.

The SATARAID5 GUI monitors the system's RAID Group. The main window will display:

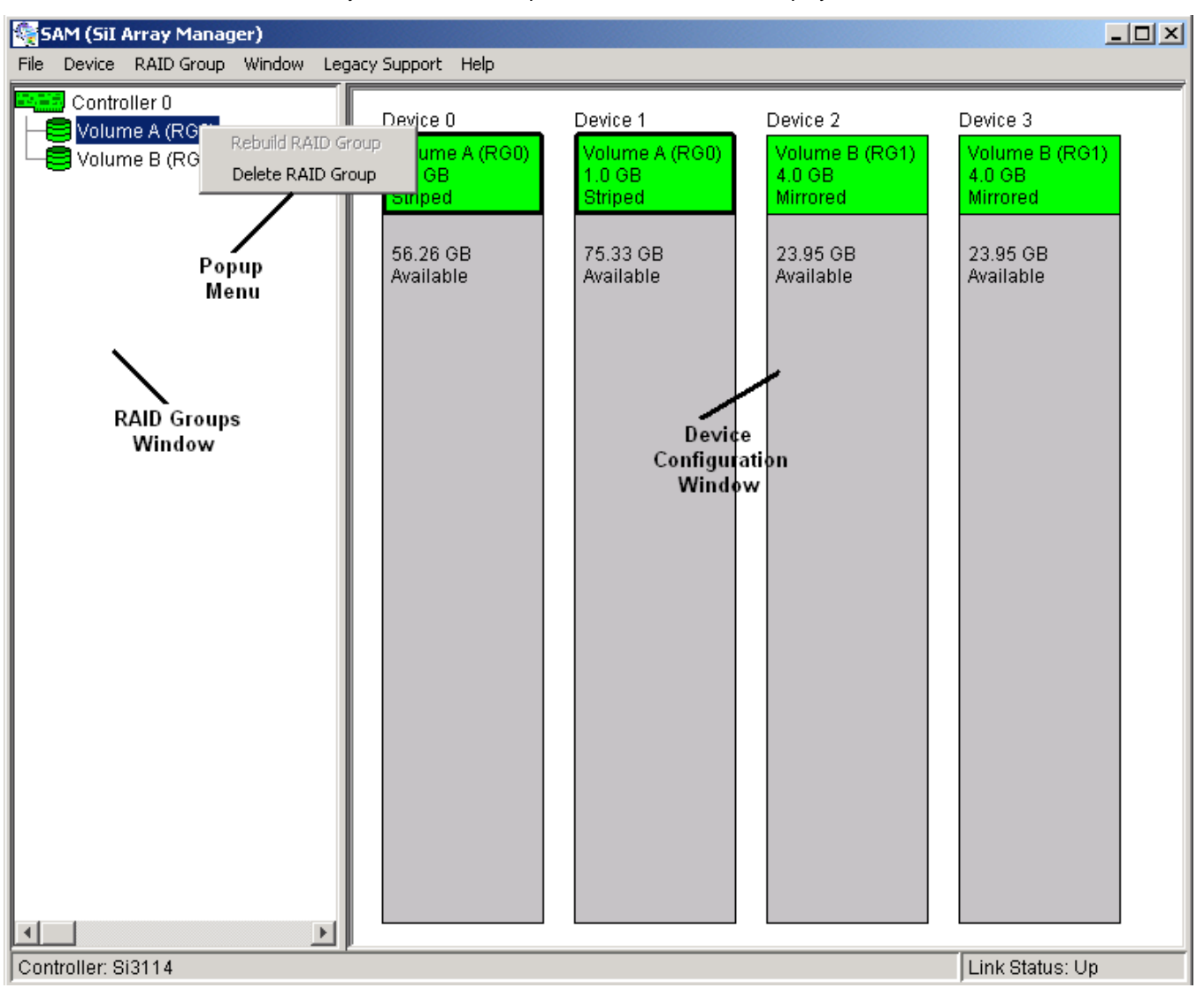

## 8.1 RAID Groups and Device Configuration Windows

The RAID Groups window identifies SATA host adapters and configured RAID groups. Selecting each RAID group in the RAID Groups window, members consisting of the RAID group will be highlighted in the Device Configuration window.

Right clicking on each node in the RAID Group window, a popup menu will be displayed to let user select action to be performed for the selected controller or RAID group.

The Device Configuration window identifies all physical drives and their partitions. A physical drive can be partitioned to several portions and each portion can be a RAID group member, a spare drive, or a virtual drive.

The following is another example of the main window showing different configuration. One RAID 10 (mirrored-striped) group, one RAID 1 (mirrored) group, and one global spare drive are configured.

SATARaid User's Manual

Silicon Image

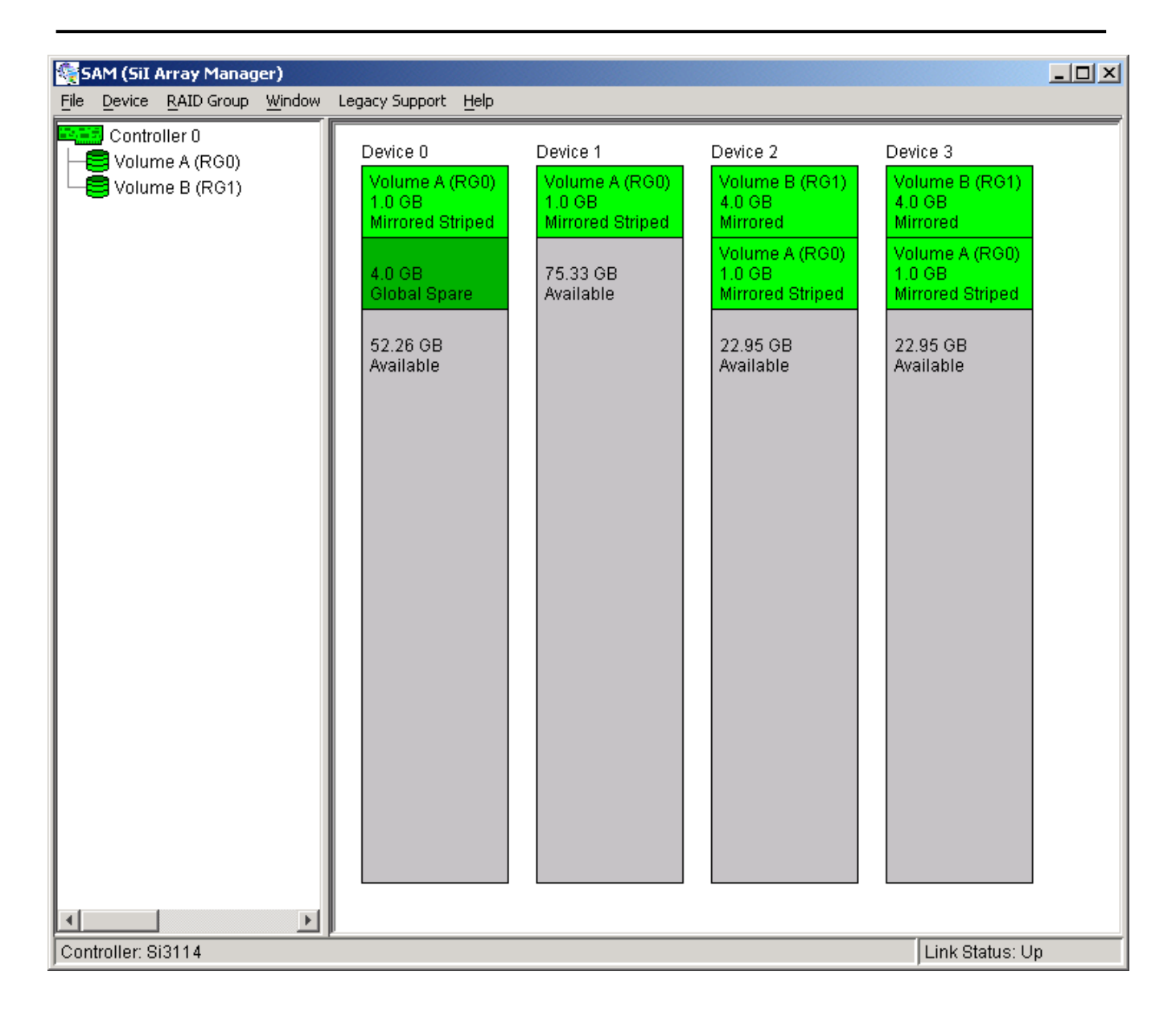

Silicon Image

SATARAID5 User's Manual

## 8.2 SATARAID5 Menu Commands

The Main menu commands are shown below

| File | Device            | RAID Group            | Window         | Legacy<br>Support               | Help        |
|------|-------------------|-----------------------|----------------|---------------------------------|-------------|
| Exit | Create Spare      | Create RAID<br>Group  | Task Manager   | Create Legacy<br>RAID Group     | Help Topics |
|      | Delete Spare      | Rebuild RAID<br>Group | Event Log      | Rebuild<br>Legacy RAID<br>Group | About       |
|      | Delete<br>Member  | Delete RAID<br>Group  | I/O Statistics | Delete Legacy<br>RAID Group     |             |
|      | Delete Orphan     | RAID Group<br>Summary | Resources      | Convert<br>Legacy RAID<br>Group |             |
|      | Device<br>Summary |                       |                | Create Legacy<br>Spare          |             |
|      |                   |                       |                | Delete Legacy<br>Spare          |             |
|      |                   |                       |                | Convert<br>Legacy Spare         |             |

The commands are documented on the pages that follow.

#### 8.2.1 Exit

This command terminates the SATARAID5 program.

#### 8.2.2 Create Spare

This command displays a dialog box to let user create Spare Drive, user needs to select the following parameters:

| Spare Type: | Global                                                                                     | ystem.                                                                |                                     |  |  |
|-------------|--------------------------------------------------------------------------------------------|-----------------------------------------------------------------------|-------------------------------------|--|--|
|             | Dedicated                                                                                  | the spare drive is dedicated to the specified R                       | AID group.                          |  |  |
| RAID Group: | Select the RAI<br>Dedicated spa                                                            | D group to which this spare drive is dedicated. are type is selected. | This parameter is enabled only when |  |  |
| Capacity:   | Select from a list of spare drive size, current options are from 128 MB to 100 GB and MAX. |                                                                       |                                     |  |  |
| Device:     | Select one dev                                                                             | device segment from the available device segment list                 |                                     |  |  |

| Cro | eate Spar   | e               |       |            |    | × |  |
|-----|-------------|-----------------|-------|------------|----|---|--|
|     | Parameters  |                 |       |            |    |   |  |
|     | Spare T     | Гуре:           | Globa | I          | -  |   |  |
|     | RAID Group: |                 | 0 💌   |            | ~  |   |  |
|     | Capaci      | ty:             | 1 GB  |            | -  |   |  |
|     |             |                 |       |            |    |   |  |
|     | Device      | Capa            | icity | Starting L | BN |   |  |
|     | 0           | 56.26           | GB    | 00200000   |    |   |  |
|     | 1           | 75.33           | GB    | 00200000   |    |   |  |
|     | 2           | 26.95           | GB    | 00200000   |    |   |  |
|     | 3           | 26.95           | GB    | 00200000   |    |   |  |
|     |             |                 |       |            |    |   |  |
|     |             | Cr <u>e</u> ate | •     | Close      |    |   |  |

#### 8.2.3 Delete Spare

This command displays a dialog box to let user choose one or more Spare Drives to delete.

| De | Delete Spare |                  |            |              |          |  |  |  |
|----|--------------|------------------|------------|--------------|----------|--|--|--|
|    | 8            | Gelect Spare(s): |            |              |          |  |  |  |
|    | Device       | Туре             | RAID Group | Starting LBN | Capacity |  |  |  |
|    | 0            | Global Spare     |            | 00200000     | 4.0 GB   |  |  |  |
|    |              |                  |            |              |          |  |  |  |
|    |              |                  |            |              |          |  |  |  |
|    |              |                  |            |              |          |  |  |  |
|    |              |                  |            |              |          |  |  |  |
|    |              |                  |            |              |          |  |  |  |
|    |              |                  |            |              |          |  |  |  |
|    |              |                  |            |              |          |  |  |  |
|    |              |                  |            |              |          |  |  |  |
|    |              |                  |            |              |          |  |  |  |
|    |              | D                | elete Ca   | ncel         |          |  |  |  |

#### 8.2.4 Delete Member

This command displays a dialog box to let user choose RAID groups' members to delete. Since RAID 0 is not fault-tolerant, RAID 0 members will not be shown in the list.

Note: delete RAID group member will reduce the RAID group to be a non-fault-tolerant RAID group.

| De | elete RAID Group Member     |            |        |          |              |   |  |  |
|----|-----------------------------|------------|--------|----------|--------------|---|--|--|
|    | Select Member(s) to Delete: |            |        |          |              |   |  |  |
|    | Device                      | RAID Group | Member | Capacity | Starting LBN | Ī |  |  |
|    | 0                           | 0          | 0      | 1.0 GB   | 00000000     |   |  |  |
|    | 1                           | 0          | 1      | 1.0 GB   | 00000000     |   |  |  |
|    | 2                           | 0          | 2      | 1.0 GB   | 00800000     |   |  |  |
|    | 2                           | 1          | 0      | 4.0 GB   | 00000000     |   |  |  |
|    | 3                           | 0          | 3      | 1.0 GB   | 00800000     |   |  |  |
|    | 3                           | 1          | 1      | 4.0 GB   | 00000000     |   |  |  |
|    |                             |            |        |          |              |   |  |  |
|    |                             |            |        |          |              |   |  |  |
|    |                             |            |        |          |              |   |  |  |
|    |                             |            |        |          |              |   |  |  |
|    |                             |            |        |          |              |   |  |  |
|    |                             |            |        |          |              |   |  |  |
|    | ,                           |            |        |          |              |   |  |  |
|    |                             | Delet      | te C   | ancel    |              |   |  |  |
|    |                             |            |        |          |              |   |  |  |

#### 8.2.5 Delete Orphan

An orphan device segment is part of a RAID group that cannot access another device segment within the same RAID group. When a member of a RAID group fails in a sever manner (such as a loss of power or a complete hard disk failure), it becomes an orphan.

This command displays the Delete Orphan Segment window to show all orphan segments and allow user to delete selected orphan segments.

| De | Delete Orphan Segment |               |                |  |  |  |  |
|----|-----------------------|---------------|----------------|--|--|--|--|
|    | Sele                  | ct Orphan(s): |                |  |  |  |  |
|    | Device                | Capacity      | Ī              |  |  |  |  |
|    | 3                     | 682.67 MB     | 00000000       |  |  |  |  |
|    |                       |               |                |  |  |  |  |
|    |                       |               |                |  |  |  |  |
|    |                       |               |                |  |  |  |  |
|    |                       |               |                |  |  |  |  |
|    | ,                     | 1             | 1              |  |  |  |  |
|    | <u> </u>              | Delete        | <u>C</u> ancel |  |  |  |  |
|    |                       |               |                |  |  |  |  |

#### 8.2.6 Device Summary

This command displays the Segment Summary window to show all physical devices' segments.

| 😽 Segment Summary |             |          |              |  |  |  |  |  |  |
|-------------------|-------------|----------|--------------|--|--|--|--|--|--|
| File Options      |             |          |              |  |  |  |  |  |  |
| Device            | Status      | Capacity | Starting LBN |  |  |  |  |  |  |
| 0                 | Available   | 57.26 GB | 00000000     |  |  |  |  |  |  |
| 1                 | Available   | 76.33 GB | 00000000     |  |  |  |  |  |  |
| 2                 | Available   | 27.95 GB | 00000000     |  |  |  |  |  |  |
| 3                 | Available   | 27.95 GB | 00000000     |  |  |  |  |  |  |
| Device            | Count 0     |          |              |  |  |  |  |  |  |
| Device (          | Jount. 0    |          |              |  |  |  |  |  |  |
| 🍇 Segn            | ent Summary |          |              |  |  |  |  |  |  |
| File Op           | tions       |          |              |  |  |  |  |  |  |

| File Options    |        |           |         |          |  |  |  |
|-----------------|--------|-----------|---------|----------|--|--|--|
| Dev             | Raid G | Status    | Capa    | Starting |  |  |  |
| 0               |        | Available | 52.6 GB | 00955580 |  |  |  |
| 0               |        | Global Sp | 4.0 GB  | 00155580 |  |  |  |
| 0               | 0      | Member    | 682.68  | 00000000 |  |  |  |
| 1               |        | Available | 75.66   | 00155580 |  |  |  |
| 1               | 0      | Member    | 682.68  | 00000000 |  |  |  |
| 2               |        | Available | 23.29   | 00955580 |  |  |  |
| 2               | 1      | Member    | 4.0 GB  | 00155580 |  |  |  |
| 2               | 0      | Member    | 682.68  | 00000000 |  |  |  |
| 3               |        | Available | 23.95   | 00800000 |  |  |  |
| 3               | 1      | Member    | 4.0 GB  | 00000000 |  |  |  |
| Device Count: 0 |        |           |         |          |  |  |  |

The Segment Summary window has it's own menu bar. All options available via the menu bar are shown below

#### File Options

Exit Sorting... Fields...

#### Exit

This command closes the Task Summary window.

#### Sorting

Not implemented yet.

#### Fields

This command displays a dialog box to let user choose which fields will be shown in the Segment Summary window.

Copyright © 2003 Silicon Image Inc.

| Fields            |        | ×                                  |
|-------------------|--------|------------------------------------|
| Available Fields: |        | Displayed Fields:                  |
| Raid Group        | Add    | Device                             |
|                   | Remove | Status<br>Capacity<br>Starting LBN |
| <u>0</u> K        | Apply  | <u>C</u> ancel                     |

### 8.2.7 Create RAID Group

This command displays a dialog box to let user create RAID group, user needs to specify the following parameters:

| RAID Group Label: | Provide a name for the RAID group                                                                                                    |  |  |  |  |  |
|-------------------|----------------------------------------------------------------------------------------------------|--|--|--|--|--|
| RAID Group:       | Select a group ID from the available ID list. Since the maximum number of RAID groups is limited to 8 so group ID can be from 0 to 7. |  |  |  |  |  |
| Configuration:    | Contiguous (for virtual disk)                                                                                                    |  |  |  |  |  |
|                   | Striped (for RAID 0)                                                                                                    |  |  |  |  |  |
|                   | Mirrored (for RAID 1)                                                                                                    |  |  |  |  |  |
|                   | Mirrored Striped (for RAID 10)                                                                                                    |  |  |  |  |  |
|                   | Parity RAID (for RAID 5)                                                                                                    |  |  |  |  |  |
| Capacity:         | Select from a list of RAID group size, current options are from 256 MB to 100 GB, and MAX.                                            |  |  |  |  |  |
| Chunk Size:       | Select one from the available list: 8, 16, 32, 64, 128 (KB). RAID 1 set and virtual disk do not require this.                         |  |  |  |  |  |
| Rebuild Priority: | Select one from the available list: 1 to 10. RAID 0 set and virtual disk do not require this.                                         |  |  |  |  |  |
| Devices:          | Select RAID member devices from the available device segment list                                                                     |  |  |  |  |  |

| Create RAID Group    | X            | [ Cre | ate RAID G | iroup           | ×                  |
|----------------------|--------------|-------|------------|-----------------|--------------------|
| Parameters           |              |       | Parameter  | 's              |                    |
| RAID Group Label:    | Volume A     |       | RAID Gro   | up Label:       | Volume A           |
| RAID Group:          | 0 💌          |       | RAID Gro   | up:             | 0 💌                |
| Configuration:       | Striped      |       | Configura  | ation:          | Mirrored Striped 💌 |
| Capacity:            | 2 GB         |       | Capacity:  |                 | 2 GB 💌             |
| Chunk Size:          | 32 KB        |       | Chunk Siz  | ze:             | 32 KB 💌            |
| Rebuild Priority: 10 |              |       | Rebuild F  | Priority:       | 8                  |
| Device Capacity      | Starting LBN | l r   | Device     | Capacity        | Starting LBN       |
| 0 57.26 GB           | 0000000      |       | 0          | 57.26 GB        | 0000000            |
| 1 76.33 GB           | 0000000      |       | 1          | 76.33 GB        | 0000000            |
| 2 27.95 GB           | 00000000     |       | 2          | 27.95 GB        | 0000000            |
| 3 27.85 68           |              |       | 3          | 27.95 GB        | 0000000            |
| Cr <u>e</u> ate      | Close        |       |            | Cr <u>e</u> ate | Close              |

### 8.2.8 Rebuild RAID Group

This command displays a dialog box to let user choose a replacement segment to rebuild a non-fault tolerant RAID group.

| Re                                                        | Rebuild RAID Group             |        |        |          |   |        |           |          |   |
|-----------------------------------------------------------|--------------------------------|--------|--------|----------|---|--------|-----------|----------|---|
| Select a Member to Rebuild: Select a Replacement Segment: |                                |        |        |          |   |        |           |          |   |
|                                                           | RAID Group                     | Member | Status | Capacity |   | Device | Status    | Capacity | Ĩ |
|                                                           | 1                              | 1      | Failed | 4.0 GB   |   | 0      | Available | 56.26 GB |   |
|                                                           |                                |        |        |          |   | 1      | Available | 75.33 GB |   |
|                                                           |                                |        |        |          |   | 2      | Available | 23.95 GB |   |
|                                                           |                                |        |        |          |   | 3      | Available | 27.95 GB |   |
|                                                           |                                |        |        |          |   |        |           |          |   |
|                                                           |                                |        |        |          |   |        |           |          |   |
|                                                           |                                |        |        |          |   |        |           |          |   |
|                                                           |                                |        |        |          |   |        |           |          |   |
|                                                           |                                |        |        |          |   |        |           |          |   |
|                                                           |                                |        |        |          |   |        |           |          |   |
|                                                           |                                |        |        |          |   |        |           |          |   |
|                                                           |                                |        |        |          | ļ |        |           |          |   |
|                                                           | <u>R</u> ebuild <u>C</u> ancel |        |        |          |   |        |           |          |   |

### 8.2.9 Delete RAID Group

This command displays a dialog box to let user choose RAID groups to delete.

| De | Delete RAID Group      |          |         |        |  |  |  |  |  |  |
|----|------------------------|----------|---------|--------|--|--|--|--|--|--|
|    | Select RAID Groups(s): |          |         |        |  |  |  |  |  |  |
|    | Raid Group             | Configu  | iration | Status |  |  |  |  |  |  |
|    | 0                      | Striped  |         | Online |  |  |  |  |  |  |
|    | 1                      | Mirrored |         | Online |  |  |  |  |  |  |
|    |                        |          |         |        |  |  |  |  |  |  |
|    |                        |          |         |        |  |  |  |  |  |  |
|    |                        |          |         |        |  |  |  |  |  |  |
|    |                        |          |         |        |  |  |  |  |  |  |
|    |                        |          |         |        |  |  |  |  |  |  |
|    |                        |          |         |        |  |  |  |  |  |  |
|    |                        |          |         |        |  |  |  |  |  |  |
| ,  | D                      | elete    | Cance   |        |  |  |  |  |  |  |

### 8.2.10 RAID Group Summary

This command displays a dialog box to show all RAID groups' group ID, configuration, and status.

| 🧏 RAID Group Summary |          |               |        |
|----------------------|----------|---------------|--------|
| <u>File</u> Options  |          |               |        |
| RAID Group           | Label    | Configuration | Status |
| 0                    | Volume A | Striped       | Online |
| 1                    | Volume B | Mirrored      | Online |
|                      |          |               |        |
|                      |          |               |        |
|                      |          |               |        |
|                      |          |               |        |
|                      |          |               |        |
|                      |          |               |        |
|                      |          |               |        |
|                      |          |               |        |
|                      |          |               |        |
|                      |          |               |        |
|                      |          |               |        |
|                      |          |               |        |
|                      |          |               |        |
|                      |          |               |        |
|                      |          |               |        |
|                      |          |               |        |
|                      |          |               |        |
|                      |          |               |        |
|                      |          |               |        |
| RAID Group C         | Count: 2 |               |        |

The RAID Group Summary window has it's own menu bar. All options available via the menu bar are shown below SATARaid User's Manual Copyright © 2003 Silicon Image Inc.

| File | Options |
|------|---------|
| Exit | Sorting |
|      | Fields  |

#### Exit

This command closes the RAID Group Summary window.

#### Sorting

This command displays a dialog box to let user choose up to 3 items to sort RAID group items in the RAID Group list.

| Sort          | ×                                                 |
|---------------|---------------------------------------------------|
| Sort items by |                                                   |
| RAID Group    | <ul> <li>Ascending</li> <li>Descending</li> </ul> |
| Then by       |                                                   |
| Label         | <ul> <li>Ascending</li> <li>Descending</li> </ul> |
| Then by       |                                                   |
| Configuration | <ul> <li>Ascending</li> <li>Descending</li> </ul> |
| <u>Q</u>      | <u>Cancel</u>                                     |

#### Fields

This command displays a dialog box to let user choose which fields will be shown in the RAID Group Summary window.

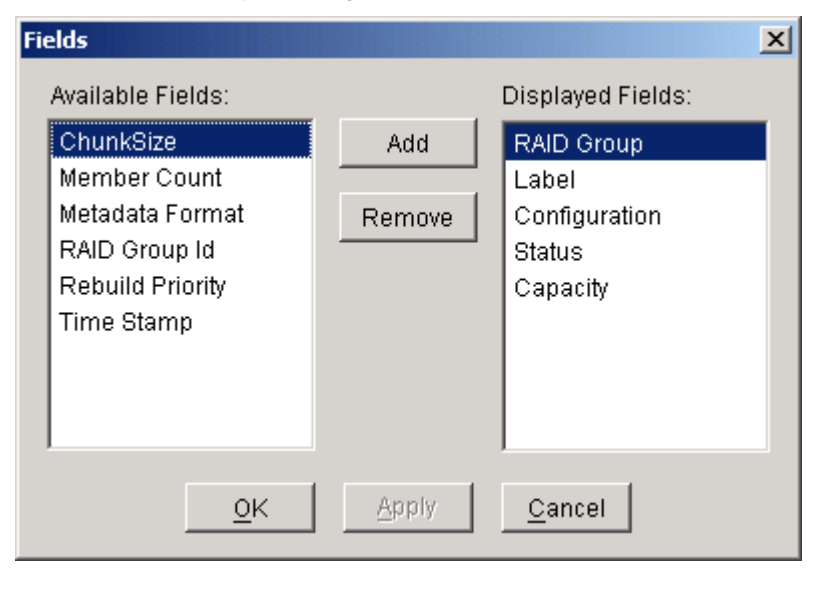

#### 8.2.11 Task Manager

This command displays the Task Manager window. The Task Manager window lists all RAID and disk management tasks that have been started and/or done. This window provides user the ability to schedule any RAID and disk management operations including RAID group creation, rebuild, and test.

| 🍓 Task Summary            |              |                   |                   | × |
|---------------------------|--------------|-------------------|-------------------|---|
| <u>File Options T</u> ask |              |                   |                   |   |
| Operation                 | Parameters   | Start Time        | End Time          |   |
| Create RAID Group         | Raid Group 0 | 4/7/04 2:25:32 PM | 4/7/04 2:25:32 PM |   |
| Create Spare              | Raid Group 0 | 4/7/04 2:26:38 PM | 4/7/04 2:26:38 PM |   |
| Delete RAID Group         | Raid Group 0 | 4/7/04 2:27:34 PM | 4/7/04 2:27:34 PM |   |
| Delete Spare              | Raid Group 0 | 4/7/04 2:27:39 PM | 4/7/04 2:27:39 PM |   |
| Create RAID Group         | Raid Group 0 | 4/7/04 2:30:31 PM | 4/7/04 2:30:31 PM |   |
| Delete RAID Group         | Raid Group 0 | 4/7/04 2:32:21 PM | 4/7/04 2:32:21 PM |   |
| Create RAID Group         | Raid Group 0 | 4/7/04 2:34:31 PM | 4/7/04 2:34:31 PM |   |
| Delete RAID Group         | Raid Group 0 | 4/7/04 2:34:48 PM | 4/7/04 2:34:48 PM |   |
| Create RAID Group         | Raid Group 0 | 4/7/04 2:40:53 PM | 4/7/04 2:40:54 PM |   |
| Create Spare              | Raid Group 0 | 4/7/04 2:41:59 PM | 4/7/04 2:41:59 PM |   |
| Delete RAID Group         | Raid Group 0 | 4/7/04 2:42:34 PM | 4/7/04 2:42:34 PM |   |
| Delete Spare              | Raid Group 0 | 4/7/04 2:42:45 PM | 4/7/04 2:42:45 PM |   |
| Create RAID Group         | Raid Group 0 | 4/7/04 2:43:02 PM | 4/7/04 2:43:02 PM |   |
| Create Spare              | Raid Group 0 | 4/7/04 2:43:40 PM | 4/7/04 2:43:40 PM |   |
| Delete Spare              | Raid Group 0 | 4/7/04 2:44:24 PM | 4/7/04 2:44:24 PM | 1 |
| Delete RAID Group         | Raid Group 0 | 4/7/04 2:44:30 PM | 4/7/04 2:44:30 PM | 1 |
| Create RAID Group         | Raid Group 0 | 4/7/04 2:46:08 PM | 4/7/04 2:46:08 PM | 1 |
| Create RAID Group         | Raid Group 1 | 4/7/04 2:46:35 PM | 4/7/04 2:46:35 PM | 1 |
| Create Spare              | Raid Group 0 | 4/7/04 2:48:09 PM | 4/7/04 2:48:09 PM | 1 |
| Delete RAID Group         | Raid Group 0 | 4/7/04 2:48:59 PM | 4/7/04 2:48:59 PM | 1 |
| Delete RAID Group         | Raid Group 0 | 4/7/04 2:48:59 PM | 4/7/04 2:48:59 PM | 1 |
| Delete Spare              | Raid Group 0 | 4/7/04 2:49:05 PM | 4/7/04 2:49:05 PM | 1 |
| Create RAID Group         | Raid Group 0 | 4/7/04 2:52:01 PM | 4/7/04 2:52:01 PM |   |
| Create RAID Group         | Raid Group 1 | 4/7/04 2:52:36 PM | 4/7/04 2:52:36 PM | - |
| Task Count: 44            |              |                   |                   |   |

The Task Manager window has it's own menu bar. All options available via the menu bar are shown below

| File  | Options | Task    |
|-------|---------|---------|
| Open  | Sorting | Modify  |
| Save  | Fields  | Suspend |
| Print |         | Resume  |
| Exit  |         | Cancel  |
|       |         | Delete  |

Open

Not implemented yet.

#### Save

Not implemented yet.

Print

SATARaid User's Manual

Silicon Image

#### Not implemented yet.

#### Exit

This command closes the Task Summary window.

#### Sorting

This command displays a dialog box to let user choose up to 3 items to sort task items in the task list.

| Sort                 |                                             | ×           |
|----------------------|---------------------------------------------|-------------|
| Sort items by        | • Ascend                                    | ing         |
| Then by              | C Descen                                    | ding        |
| Start Time           | C Ascend     O Descend                      | ing<br>ding |
| Then by<br>Operation | <ul> <li>Ascend</li> <li>Descend</li> </ul> | ing<br>ding |
|                      | <u>o</u> k <u>c</u> a                       | incel       |

#### Fields

This command displays a dialog box to let user choose which fields will be shown in the task list.

| Fields            |        | ×                                                                  |
|-------------------|--------|--------------------------------------------------------------------|
| Available Fields: |        | Displayed Fields:                                                  |
| Priority          | Add    | Operation                                                          |
| Remaining         | Remove | Progress<br>Status<br>Task<br>Parameters<br>Start Time<br>End Time |
| <u>0</u> K        | Apply  | <u>C</u> ancel                                                     |

#### Modify

Copyright © 2003 Silicon Image Inc.

Silicon Image

| 🙀 Task Summary       |             |                |    |              |           |                     |
|----------------------|-------------|----------------|----|--------------|-----------|---------------------|
| File Options Task    |             |                |    |              |           |                     |
| Operation            | Status      | Parameters     |    | Start Time   |           | End Time            |
| Create RAID Group    | Complet     | Raid Group 0   |    | 4/30/04 9:51 | 1:03 AM   | 4/30/04 9:51:03 AM  |
| Create RAID Group    | Complet     | Raid Group 1   |    | 4/30/04 9:51 | 1:15 AM   | 4/30/04 9:51:15 AM  |
| Create RAID Group    | Complet     | Raid Group 2   |    | 4/30/04 10:0 | 00:56 AM  | 4/30/04 10:00:56 AM |
| Delete RAID Group    | Complet     | Raid Group 0   |    | 4/30/04 10:0 | 01:06 AM  | 4/30/04 10:01:06 AM |
| Delete RAID Group Me | Complet     | Raid Group 0   |    | 4/30/04 10:0 | 04:04 AM  | 4/30/04 10:04:04 AM |
| Delete RAID Group Me | Failed      | Raid Group 0   |    | 4/30/04 10:0 | 14-04, AM | 4/30/04 10:04:04 AM |
| Create RAID Group    | ( Modify Ta | isk Parameters |    |              | 🗡 AM      | 4/30/04 10:22:43 AM |
| Delete RAID Group    | (           |                |    |              | AM        | 4/30/04 10:23:49 AM |
| Delete RAID Group    | C _Task     | Parameters —   |    |              | AM        | 4/30/04 10:23:57 AM |
| Delete RAID Group    |             |                | 10 |              | AM        | 4/30/04 10:23:57 AM |
| Create RAID Group    | C Dyn       | amic Priority: | 10 |              | AM        | 4/30/04 10:24:11 AM |
| Create RAID Group    |             |                |    |              | AM        | 4/30/04 10:24:21 AM |
| Delete RAID Group Me | (           |                |    |              | AM        | 4/30/04 10:24:50 AM |
| Rebuild RAID Group   | (           |                | -  | 1            | AM I      | 4/30/04 10:33:06 AM |
| Delete RAID Group Me | (           |                | OK | Cance        | AM AM     | 4/30/04 10:53:36 AM |
| Rebuild RAID Group   |             |                |    |              | AM        | 4/30/04 10:54:48 AM |
| Rebuild RAID Group   | Active      | Raid Group 1   |    | 4/30/04 10:5 | 58:49 AM  |                     |
|                      |             |                |    |              |           |                     |
|                      |             |                |    |              |           |                     |
|                      |             |                |    |              |           |                     |
|                      |             |                |    |              |           |                     |
|                      |             |                |    |              |           |                     |
|                      |             |                |    |              |           |                     |
|                      |             |                |    |              |           |                     |
| Task Count: 17       |             |                |    |              |           |                     |

This command allows user to modify parameters of the selected task items. The following is an example of changing rebuild priority for a rebuild task.

#### Suspend

This command allows user to suspend the selected task items.

#### Resume

This command allows user to resume the suspended task items.

#### Cancel

This command allows user to cancel the selected task items.

Silicon Image

| 🙀 Task Summary         |                          |                          |                     |  |
|------------------------|--------------------------|--------------------------|---------------------|--|
| File Options Task      |                          |                          |                     |  |
| Operation              | Parameters               | Start Time               | End Time            |  |
| Create RAID Group      | Raid Group 0             | 4/30/04 9:51:03 AM       | 4/30/04 9:51:03 AM  |  |
| Create RAID Group      | Raid Group 1             | 4/30/04 9:51:15 AM       | 4/30/04 9:51:15 AM  |  |
| Create RAID Group      | Raid Group 2             | 4/30/04 10:00:56 AM      | 4/30/04 10:00:56 AM |  |
| Delete RAID Group      | Raid Group 0             | 4/30/04 10:01:06 AM      | 4/30/04 10:01:06 AM |  |
| Delete RAID Group Memb | Raid Group 0             | 4/30/04 10:04:04 AM      | 4/30/04 10:04:04 AM |  |
| Delete RAID Group Memb | Raid Group 0             | 4/30/04 10:04:04 AM      | 4/30/04 10:04:04 AM |  |
| Create RAID Group      | Raid Group 1             | 4/30/04 10:22:43 AM      | 4/30/04 10:22:43 AM |  |
| Delete RAID Group      | Cancel Task Verification |                          | 4/30/04 10:23:49 AM |  |
| Delete RAID Group      | concer rusk vermeation   |                          | 4/30/04 10:23:57 AM |  |
| Delete RAID Group      | $\bigcirc$               |                          | 4/30/04 10:23:57 AM |  |
| Create RAID Group      | Are you sure you wa      | ant to cancel this task? | 4/30/04 10:24:11 AM |  |
| Create RAID Group      | ·                        |                          | 4/30/04 10:24:21 AM |  |
| Delete RAID Group Memb | Yes                      | No                       | 4/30/04 10:24:50 AM |  |
| Rebuild RAID Group     |                          |                          | 4/30/04 10:33:06 AM |  |
| Delete RAID Group Memb | Raid Group U             | 4/30/04 10:53:36 AM      | 4/30/04 10:53:36 AM |  |
| Rebuild RAID Group     | Raid Group 1             | 4/30/04 10:54:03 AM      |                     |  |
|                        |                          |                          |                     |  |
|                        |                          |                          |                     |  |
|                        |                          |                          |                     |  |
| Task Count: 16         |                          |                          |                     |  |

#### Delete

This command displays a dialog box to let user delete the selected task items from the task list in Task Summary window. The following dialog box will pop up to get confirmation from the user.

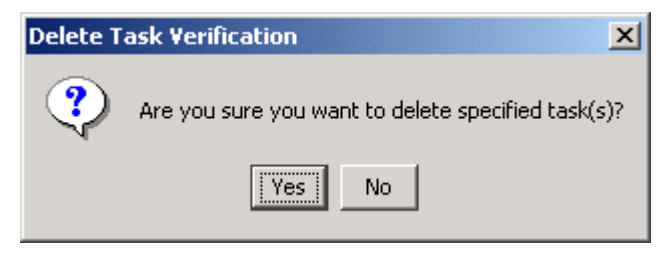

#### 8.2.12 Event Log

This command displays the Event Log window. The Event Log window displays SATA device-related events that occur while SATARAID5 is running.

| Fvent Log       |             |            |                                  |
|-----------------|-------------|------------|----------------------------------|
| File Options    |             |            |                                  |
| Event           | EventType   | EventLevel | EventMessage                     |
| 0               | Application | Normal     | Database initialized             |
| 1               | Controller  | Normal     | 4/6/04 12:31:52 PM Begin gro     |
| 2               | Controller  | Normal     | 4/6/04 12:31:52 PM Initializatio |
| 3               | Controller  | Normal     | 4/6/04 12:31:52 PM Initializatio |
| 4               | Device      | Normal     | 4/6/04 3:24:06 PM Segment cr     |
| 5               | Device      | Normal     | 4/6/04 3:24:06 PM Segment cr     |
| 6               | RAID        | Normal     | 4/6/04 3:24:06 PM_Start Creat    |
| 7               | Raid        | Normal     | 4/6/04 3:24:06 PM Configure      |
| 8               | Raid        | Normal     | 4/6/04 3:31:19 PM Delete RAI     |
| 9               | RAID        | Warning    | 4/6/04 3:31:19 PM_Globals: M     |
| 10              | Device      | Normal     | 4/6/04 3:31:19 PM Segment d      |
| 11              | RAID        | Warning    | 4/6/04 3:31:19 PM_Globals: M     |
| 12              | Device      | Normal     | 4/6/04 3:31:19 PM Segment d      |
| 13              | RAID        | Warning    | 4/6/04 3:31:19 PM_Globals: Gr    |
| 14              | Controller  | Normal     | 4/7/04 9:04:26 AM Begin grou     |
| 15              | Controller  | Normal     | 4/7/04 9:04:26 AM Initialization |
| 16              | Controller  | Normal     | 4/7/04 9:04:26 AM Initialization |
| 17              | Device      | Normal     | 4/7/04 2:25:32 PM Segment cr     |
| 18              | Device      | Normal     | 4/7/04 2:25:32 PM Segment cr     |
| 19              | RAID        | Normal     | 4/7/04 2:25:32 PM_Start Creat    |
| 20              | Raid        | Normal     | 4/7/04 2:25:32 PM Configure      |
| 21              | Raid        | Normal     | 4/7/04 2:25:33 PM Configure      |
| 22              | XML         | Warning    | 4/7/04 2:25:33 PM_XML SYNTA      |
| 23              | Device      | Normal     | 4/7/04 2:26:38 PM Segment cr 💌   |
| Event Count: 11 | 4           |            |                                  |

The Event Log window has it's own menu bar. All options available via the menu bar are shown below

| File | Options |
|------|---------|
| Exit | Sorting |
|      | Fields  |

#### Exit

This command closes the Event Log window.

#### Sorting

This command displays a dialog box to let user choose up to 3 items to sort event items in the event log.

| Sort          |          | ×              |
|---------------|----------|----------------|
| Sort items by |          |                |
| Event         |          | Ascending      |
|               |          | C Descending   |
| Then by       |          |                |
| EventType     |          | Ascending      |
|               |          | C Descending   |
| Then by       |          |                |
| Eventi evel   |          | Ascending      |
|               | <b>_</b> | C Descending   |
|               |          |                |
|               | <u> </u> | <u>C</u> ancel |

#### Fields

This command displays a dialog box to let user choose which fields will be shown in the event log.

| Fields                  | ×                                                                    |
|-------------------------|----------------------------------------------------------------------|
| Available Fields:       | Add       Event         Remove       EventLevel         EventMessage |
| <u>O</u> K <u>Apply</u> | ,<br><u>C</u> ancel                                                  |

#### 8.2.13 I/O Statistics

Not implemented yet.

#### 8.2.14 Resources

?????

Copyright © 2003 Silicon Image Inc.

Silicon Image

SATARAID5 User's Manual

| Resource (<br>File Display | Information |         |
|----------------------------|-------------|---------|
| Resource                   | Current     | Maximum |
| DSRB                       | -26         | 32      |
| QSRB                       | 9           | 40      |
| TDB                        | 0           | 64      |
| DSD                        | 8           | 160     |
| DBD                        | 1           | 32      |
|                            | A           | ctive   |

### 8.2.15 Create Legacy RAID Group

This command displays a dialog box to let user create legacy RAID group. This item is disabled if new RAID groups exist. User needs to select the following parameters:

| RAID Group:    | Select a group ID from the available ID list                                                   |
|----------------|------------------------------------------------------------------------------------------------|
| Configuration: | Striped (for RAID 0)                                                                           |
|                | Mirrored (for RAID 1)                                                                          |
|                | Mirrored Striped (for RAID 10)                                                                 |
|                | Parity RAID (for RAID 5)                                                                       |
| Capacity:      | Select from a list of RAID group size, current options are from 256 MB to 100 GB, and MAX.     |
| Chunk Size:    | Select one from the available list: 8, 16, 32, 64, 128 (KB). RAID 1 set does not require this. |
| Devices:       | Select RAID member devices from the available device segment list                              |

| Cro | eate Lega   | y RAID 6        | Group         |                           | X  |
|-----|-------------|-----------------|---------------|---------------------------|----|
|     | Paramete    | ers             |               |                           |    |
|     | RAID Gr     | oup:            | 0             |                           | -  |
|     | Configu     | ration:         | Strip         | •                         |    |
|     | Capacity    | <i>r</i> .      | 2 G           | 3                         | •  |
|     | Chunk Size: |                 | 161           | <b< th=""><th>•</th></b<> | •  |
|     | Rebuild     | Priority:       | 10            |                           | •  |
|     | L           |                 |               |                           |    |
|     | Device      | Capacit         | y Starting LE |                           | 3N |
|     | 0           | 57.26 G         | в             | 00000000                  |    |
|     | 1           | 76.33 G         | В             | 00000000                  |    |
|     | 2           | 27.95 G         | В             | 00000000                  |    |
|     | 3           | 27.95 G         | В             | 00000000                  |    |
|     |             |                 |               |                           |    |
|     |             | Cr <u>e</u> ate |               | Close                     |    |

### 8.2.16 Rebuild Legacy RAID Group

This command displays a dialog box to let user choose a replacement segment to rebuild a non-fault tolerant legacy RAID group.

| Re | ebuild Legacy RAID Group |            |        |                 |          |          | ×              |          |   |
|----|--------------------------|------------|--------|-----------------|----------|----------|----------------|----------|---|
|    | Select a Mer             | nber to Re | build: |                 |          | Select a | Replacement Se | egment:  |   |
|    | RAID Group               | Member     | Status | Capacity        |          | Device   | Status         | Capacity | T |
|    | 0                        | 0          | Failed | 2.0 GB          |          | 0        | Available      | 57.26 GB |   |
|    |                          |            |        |                 |          | 2        | Available      | 27.95 GB |   |
|    |                          |            |        |                 |          | 3        | Available      | 27.95 GB |   |
|    |                          |            |        |                 |          |          |                |          |   |
|    |                          |            |        | <u>R</u> ebuild | <u>c</u> | ancel    |                |          |   |

#### 8.2.17 Delete Legacy RAID Group

This command displays a dialog box to let user choose legacy RAID groups to delete. This item is disabled if no legacy RAID groups exist.

| De | Delete Legacy RAID Group |         |         |        |   |  |  |
|----|--------------------------|---------|---------|--------|---|--|--|
|    | Select RAID Groups(s):   |         |         |        |   |  |  |
|    | Raid Group               | Configu | iration | Status | Ī |  |  |
|    | 0                        | Striped |         | Online |   |  |  |
|    |                          |         |         |        |   |  |  |
|    |                          |         |         |        |   |  |  |
|    |                          |         |         |        |   |  |  |
|    |                          |         |         |        |   |  |  |
|    |                          |         |         |        |   |  |  |
|    |                          |         |         |        |   |  |  |
|    |                          |         |         |        |   |  |  |
|    |                          |         |         |        |   |  |  |
|    |                          |         |         |        |   |  |  |
|    | ļ<br>                    |         |         | -      |   |  |  |
|    | D                        | elete   | Cancel  |        |   |  |  |
|    |                          |         |         |        |   |  |  |

#### 8.2.18 Convert Legacy RAID Group

This command displays a dialog box to let user choose legacy RAID groups to convert to new RAID groups of the same RAID type (configuration). This item is disabled if no legacy RAID groups exist.

| Co | onvert Legacy RAID Group |          |         |        |   |  |  |
|----|--------------------------|----------|---------|--------|---|--|--|
|    | Select RAID              | ) Groups | (s):    |        |   |  |  |
|    | Raid Group               | Configu  | iration | Status | Ī |  |  |
|    | 0                        | Striped  |         | Online |   |  |  |
|    |                          |          |         |        |   |  |  |
|    |                          |          |         |        |   |  |  |
|    |                          |          |         |        |   |  |  |
|    |                          |          |         |        |   |  |  |
|    |                          |          |         |        |   |  |  |
|    |                          |          |         |        |   |  |  |
|    |                          |          |         |        |   |  |  |
|    |                          |          |         |        |   |  |  |
|    |                          |          |         |        |   |  |  |
|    | Co                       | nvert    | Cance   | i      |   |  |  |
|    |                          |          |         |        |   |  |  |

#### 8.2.19 Create Legacy Spare

This command displays a dialog box to let user create legacy spare drive. This item is disabled if new RAID groups exist.

| Cr | Create Legacy Spare 🛛 🔀      |                 |          |  |  |  |  |  |
|----|------------------------------|-----------------|----------|--|--|--|--|--|
|    | Parameters                   |                 |          |  |  |  |  |  |
|    | Capacity: 1 GB               |                 |          |  |  |  |  |  |
|    | Device Capacity Starting LBN |                 |          |  |  |  |  |  |
|    | 2                            | 27.95 GB        | 00000000 |  |  |  |  |  |
|    | 3                            | 27.95 GB        | 00000000 |  |  |  |  |  |
|    |                              |                 |          |  |  |  |  |  |
|    |                              |                 |          |  |  |  |  |  |
|    |                              | Cr <u>e</u> ate | Close    |  |  |  |  |  |

#### 8.2.20 Delete Legacy Spare

This command displays a dialog box to let user delete legacy spare drive. This item is disabled if no legacy spare drive exists.

| De | Delete Legacy Spare |                |              |          |   |  |  |  |
|----|---------------------|----------------|--------------|----------|---|--|--|--|
|    | Se                  | lect Spare(s): |              |          |   |  |  |  |
|    | Device              | Туре           | Starting LBN | Capacity | Ī |  |  |  |
|    | 1                   | Legacy Spare   | 00000000     | 1.0 GB   |   |  |  |  |
|    |                     |                |              |          |   |  |  |  |
|    |                     |                |              |          |   |  |  |  |
|    |                     |                |              |          |   |  |  |  |
|    |                     |                |              |          |   |  |  |  |
|    |                     |                |              |          |   |  |  |  |
|    |                     |                |              |          |   |  |  |  |
|    |                     |                |              |          |   |  |  |  |
|    |                     |                |              |          |   |  |  |  |
|    |                     |                |              |          |   |  |  |  |
|    |                     | Delete         | Cancel       |          |   |  |  |  |
|    |                     |                |              |          |   |  |  |  |

#### 8.2.21 Convert Legacy Spare

This command displays a dialog box to let user choose legacy spare drives to convert to new spare drives. This item is disabled if no legacy spare drives exist.

| Co | Convert Legacy Spare |              |              |          |   |  |  |  |
|----|----------------------|--------------|--------------|----------|---|--|--|--|
|    | Select Spare(s):     |              |              |          |   |  |  |  |
|    | Device               | Туре         | Starting LBN | Capacity |   |  |  |  |
|    | 0                    | Legacy Spare | 00000000     | 2.0 GB   | ] |  |  |  |
|    |                      |              |              |          |   |  |  |  |
|    |                      |              |              |          |   |  |  |  |
|    |                      |              |              |          |   |  |  |  |
|    |                      |              |              |          |   |  |  |  |
|    |                      |              |              |          |   |  |  |  |
|    |                      |              |              |          |   |  |  |  |
|    |                      |              |              |          |   |  |  |  |
|    |                      |              |              |          |   |  |  |  |
|    |                      |              |              |          |   |  |  |  |
|    |                      |              |              |          |   |  |  |  |
|    |                      | Convert      | Cancel       |          |   |  |  |  |

#### 8.2.22 Help Topics

This command opens an interactive help dialog using the standard Windows help interface.

Not implemented yet.

#### 8.2.23 About

This command displays a dialog box with more information about the SATARAID5 program, including the revision level.

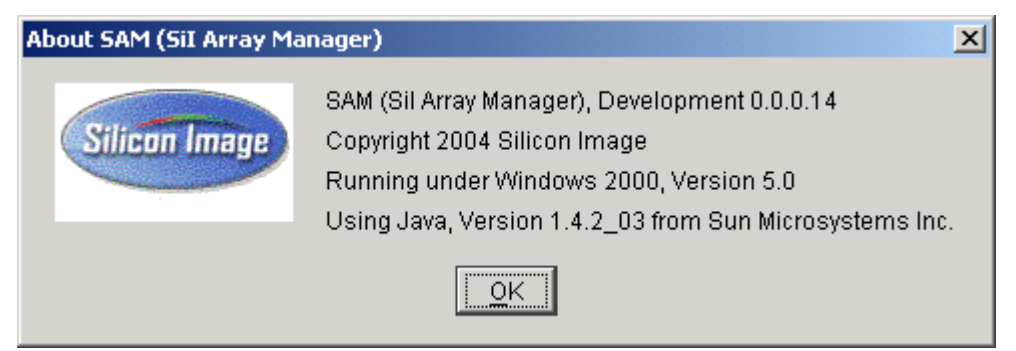